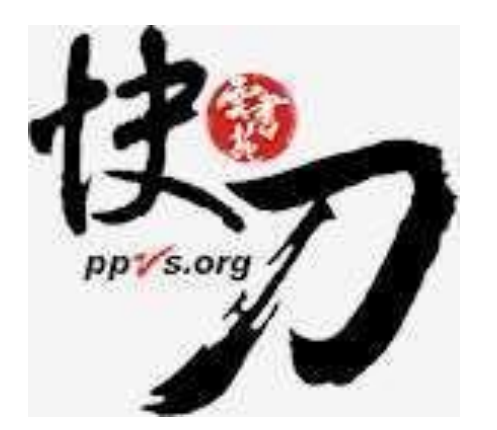

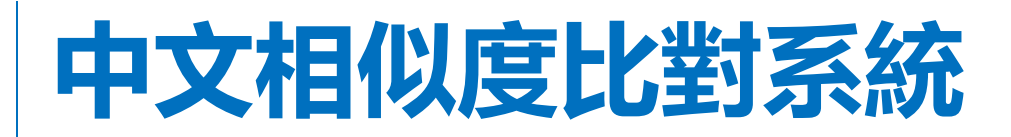

使用說明

111.10.13

雲書苑教育科技有限公司 DoubleMind, Inc.

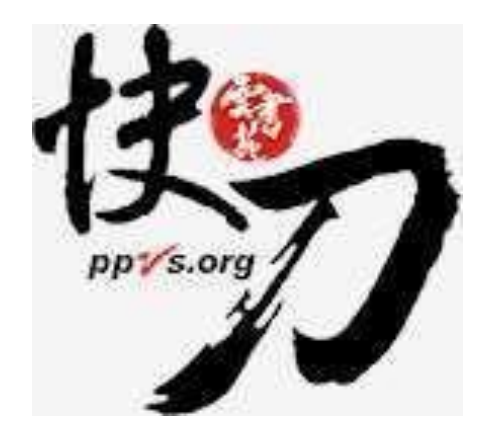

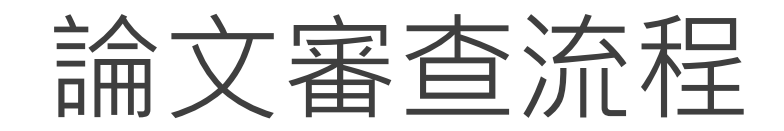

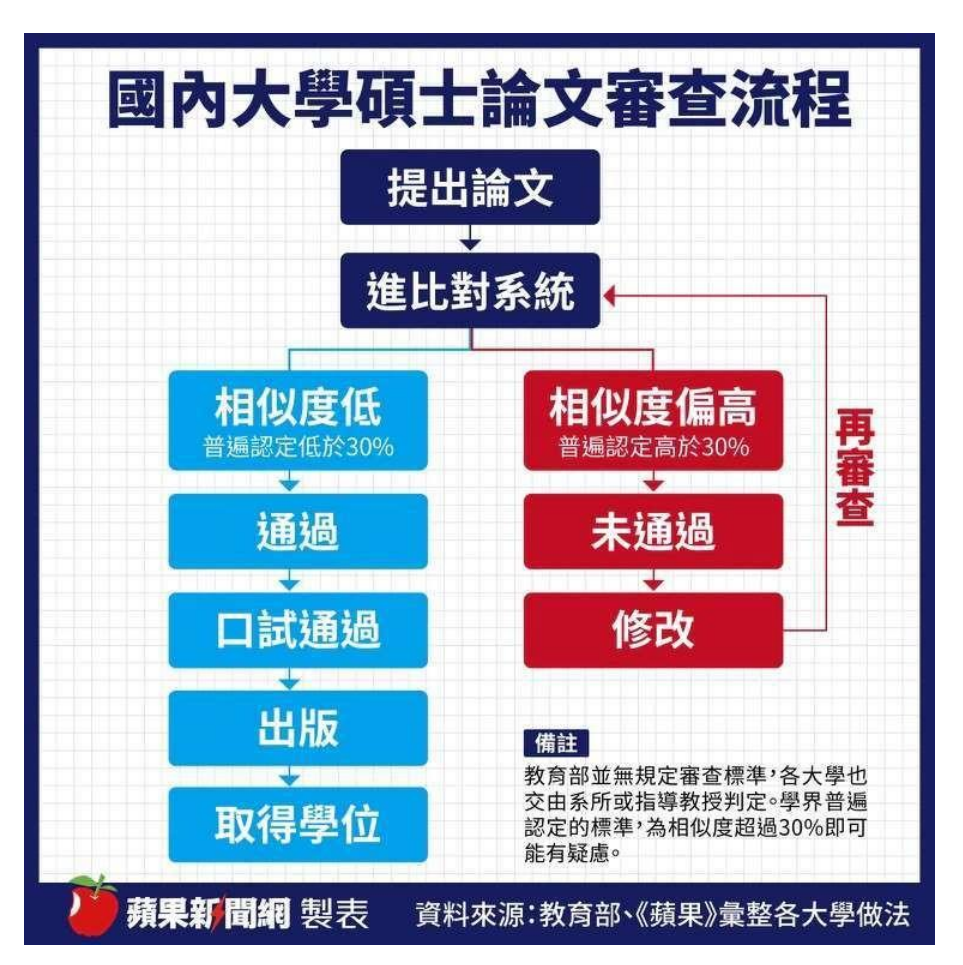

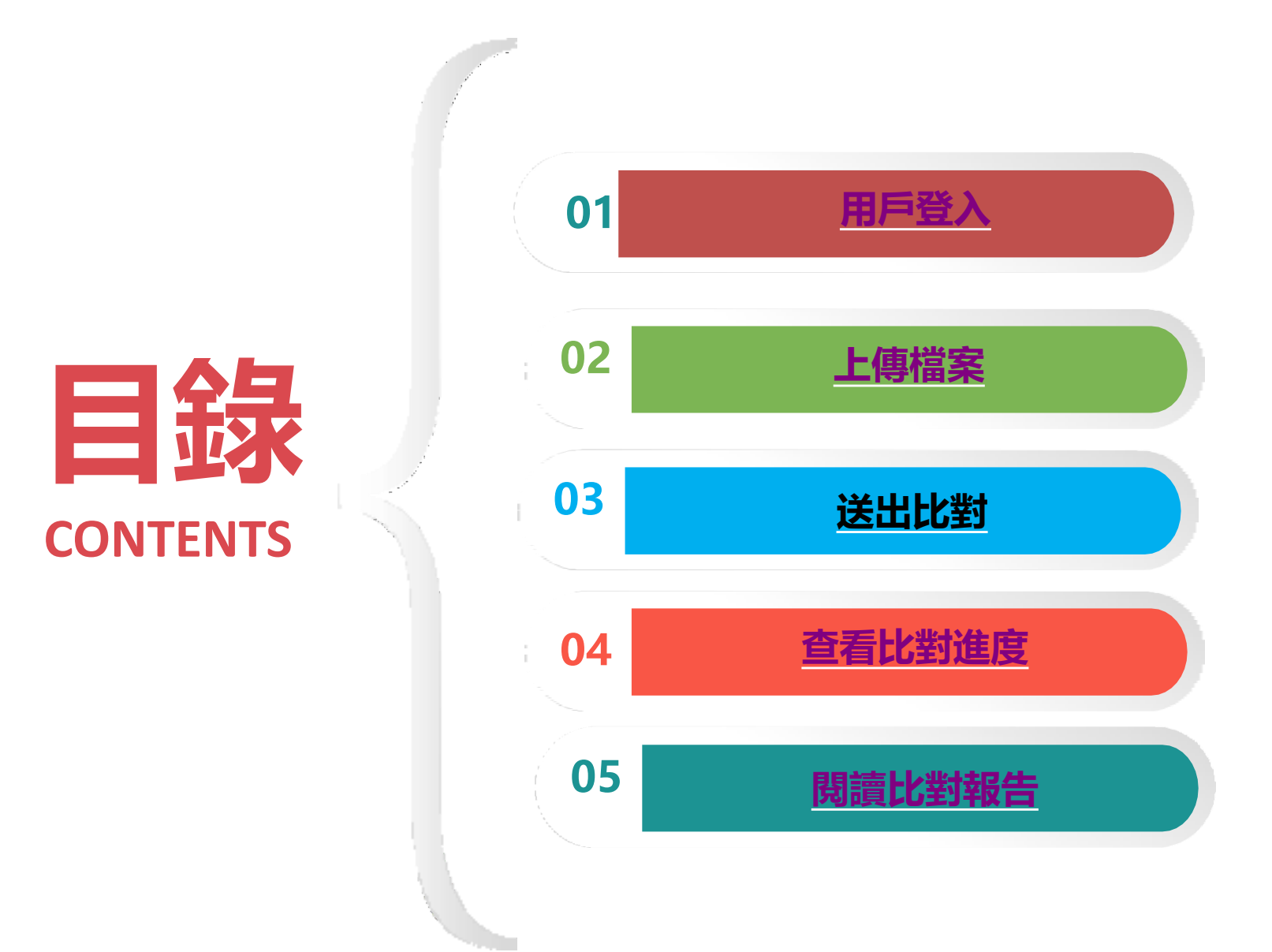

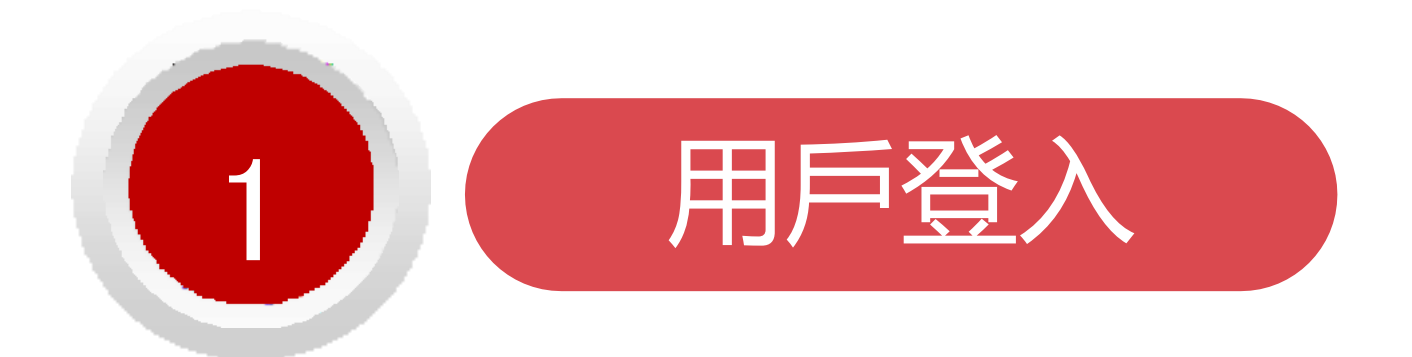

#### 論文不是萬能,但是沒有完成它萬萬不能。

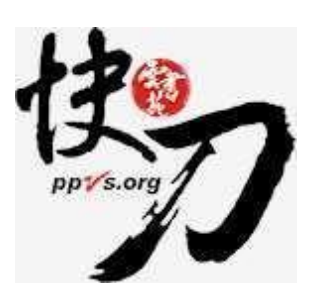

雲書苑教育科技有限公司 DoubleMind, Inc.

## 東南科技大學專屬入口註冊帳號

https://lib.ppvs.org/tnu.html

請使用本校提供之【學校E-Mail信箱】申請註冊快刀帳號,以利廠 商判斷使用者身分。

| Paper Plagiarism Verify System     此處需顯示IP數字     上正確的入口哦! |                                          |
|-----------------------------------------------------------|------------------------------------------|
| 東南科技大學<br>Tungnan University                              | <b>快刀中文相似度比對系統</b><br>帳 號: 帳號<br>密 碼: 密碼 |
| 東南科技大學快刀專屬比對入口                                            | 登入 忘記密碼?<br>尚無帳號 立即註冊                    |
|                                                           |                                          |

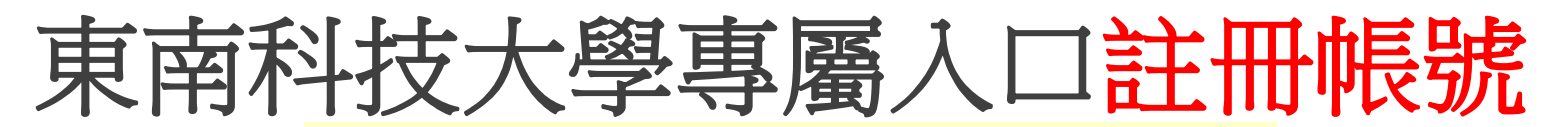

#### https://lib.ppvs.org/tnu.html

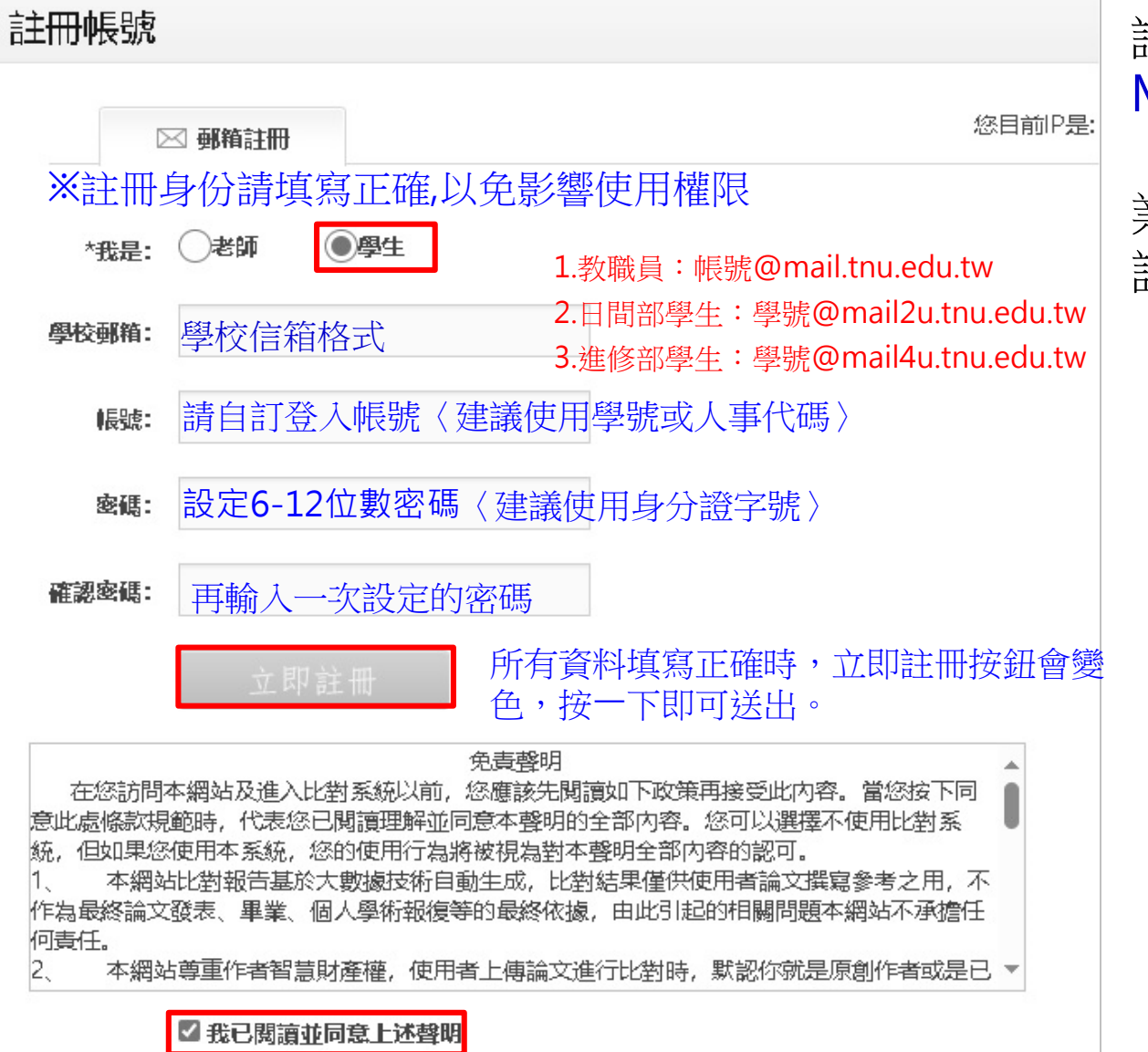

註冊後,請登入【學校E-Mail信箱】收信,以完成 【學校E-Mail信箱】驗證作 業,才能登入快刀系統,申 請快刀點數。

雲書苑教育科技有限公司 DoubleMind, Inc.

## 快刀中文相似度比對系統 操作示範

#### 1.用戶登入 https://youtu.be/YC2b4ObOTz8

雲書苑教育科技有限公司 DoubleMind, Inc.

## 註冊與登入問答

- 1. 無論您在校內或校外,皆可透過學校專屬網址連線使用。
- 2. Q: 帳號密碼錯誤, 無法登入, 不確定自己的帳號嗎?
  - A:請重新檢視您輸入的帳/密是否正確,並建議您重設或<mark>找回原始密碼</mark>後, 再次登入。
- 3. Q: 忘記密碼怎麼辦, 如何修改密碼?
  - A:請點選「忘記密碼」輸入您的註冊信箱依序重新設定密碼。
- 4. Q: 為什麼沒有收到帳號啟用信?
  - A:請檢查信箱中的垃圾信件,帳號啟用信很可能被歸類在其中。

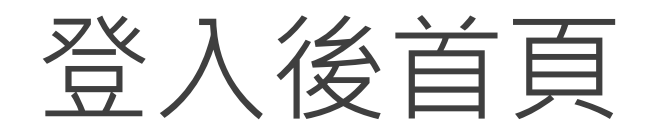

#### 在這裡選擇您需要的功能

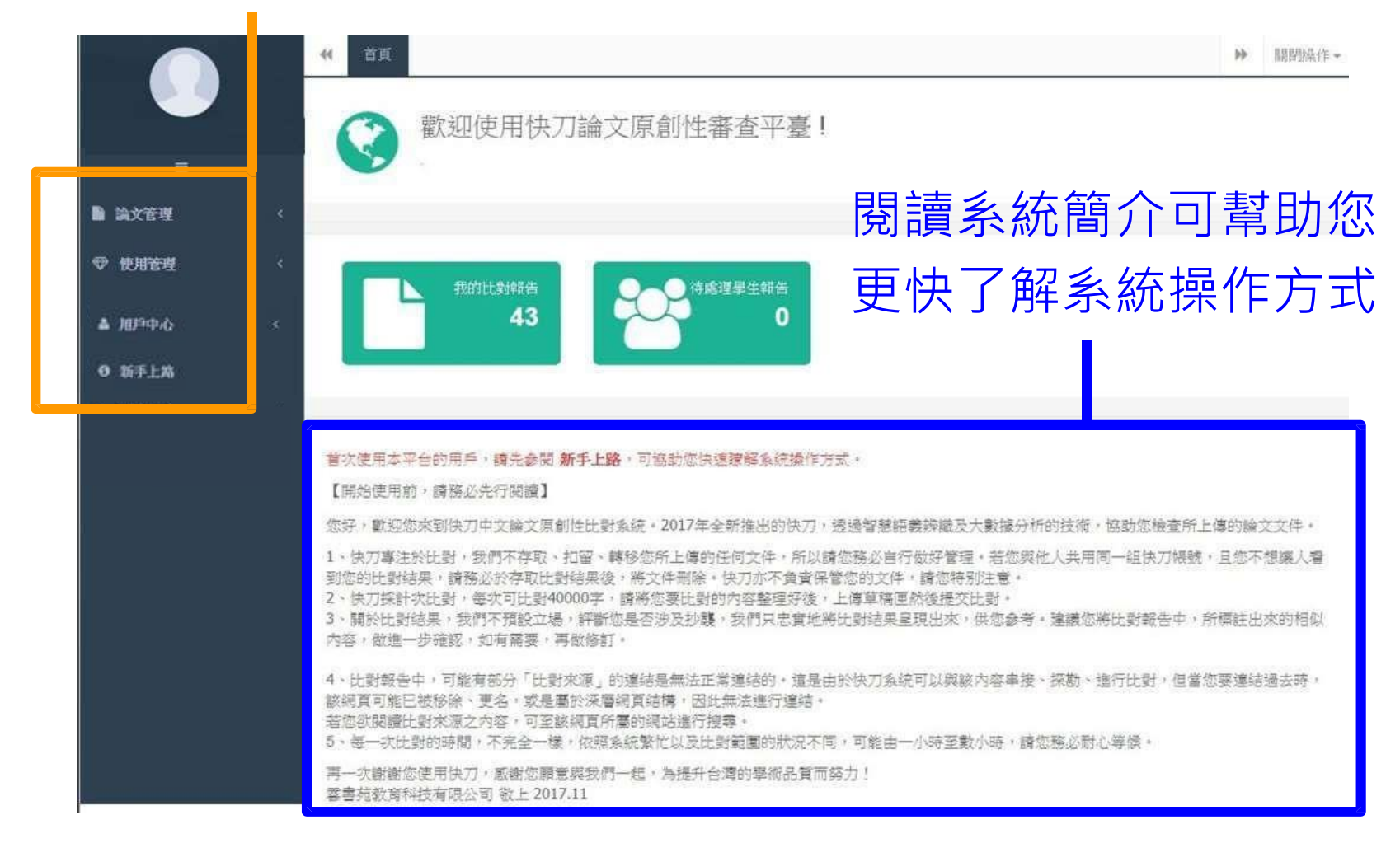

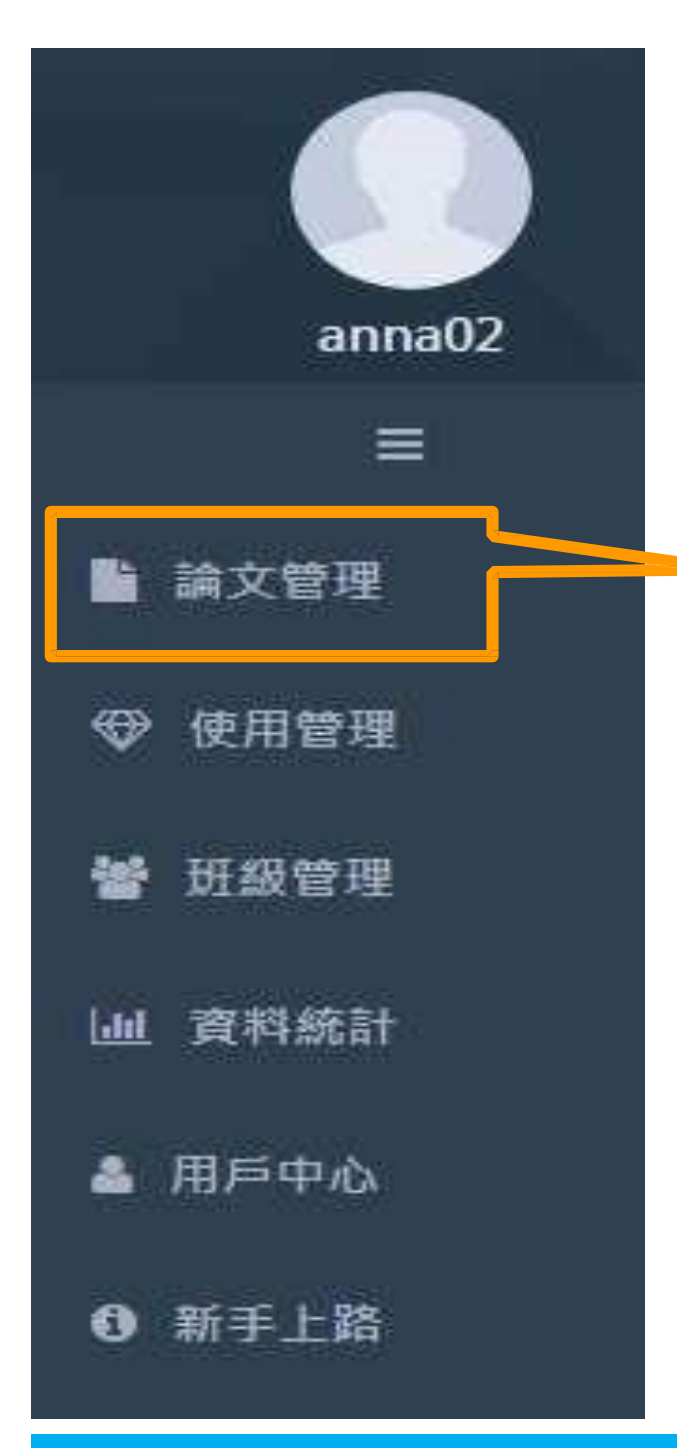

### 論文管理上傳比對流程

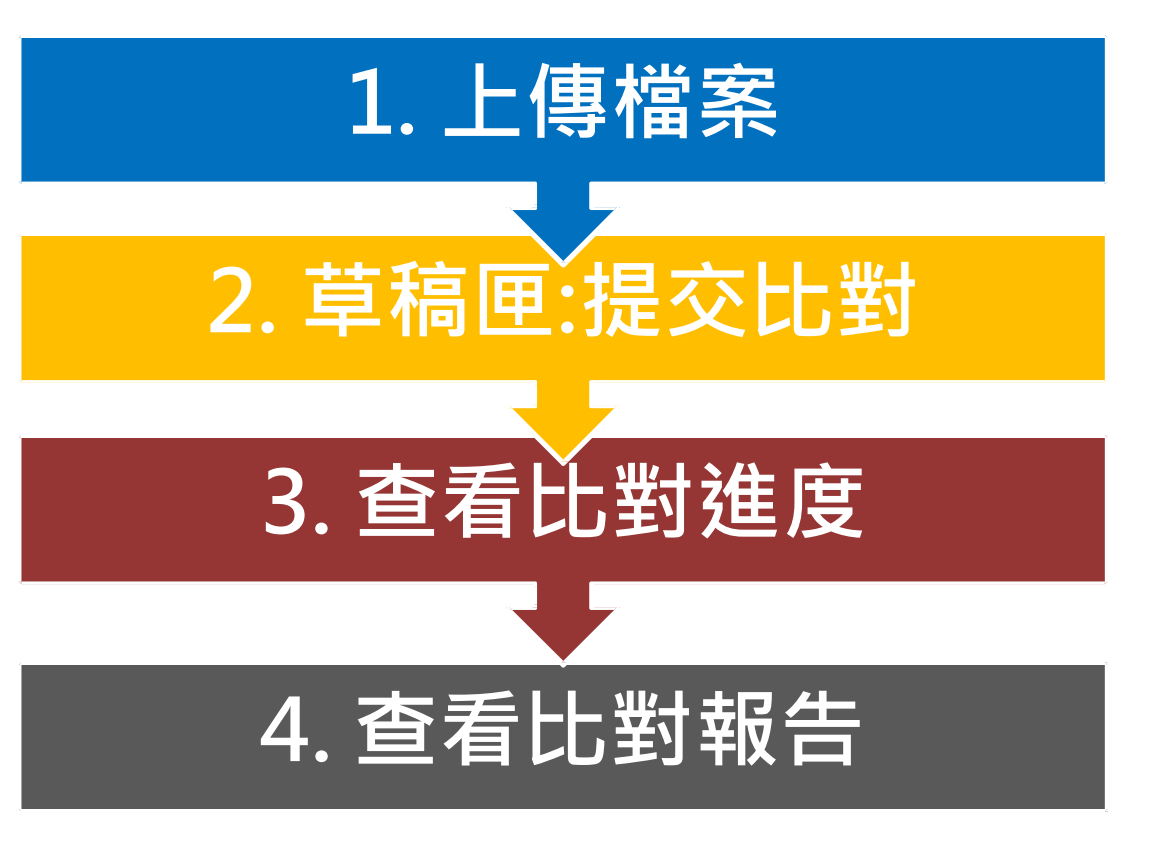

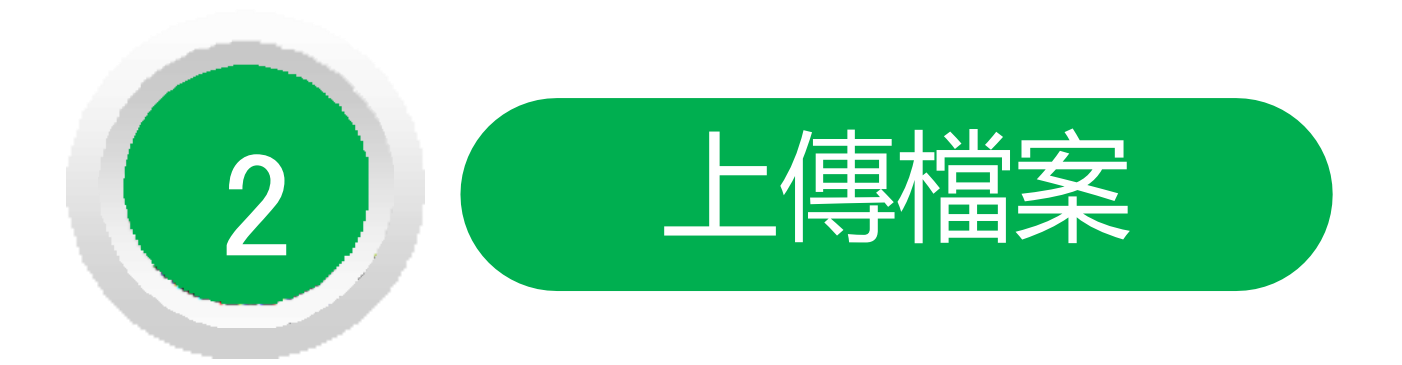

#### 問題越複雜,期限就越短。

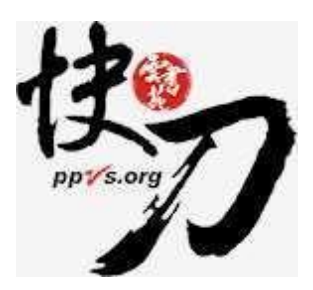

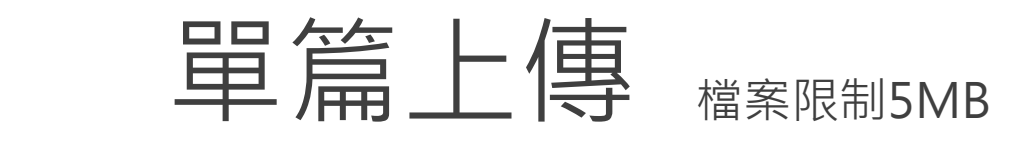

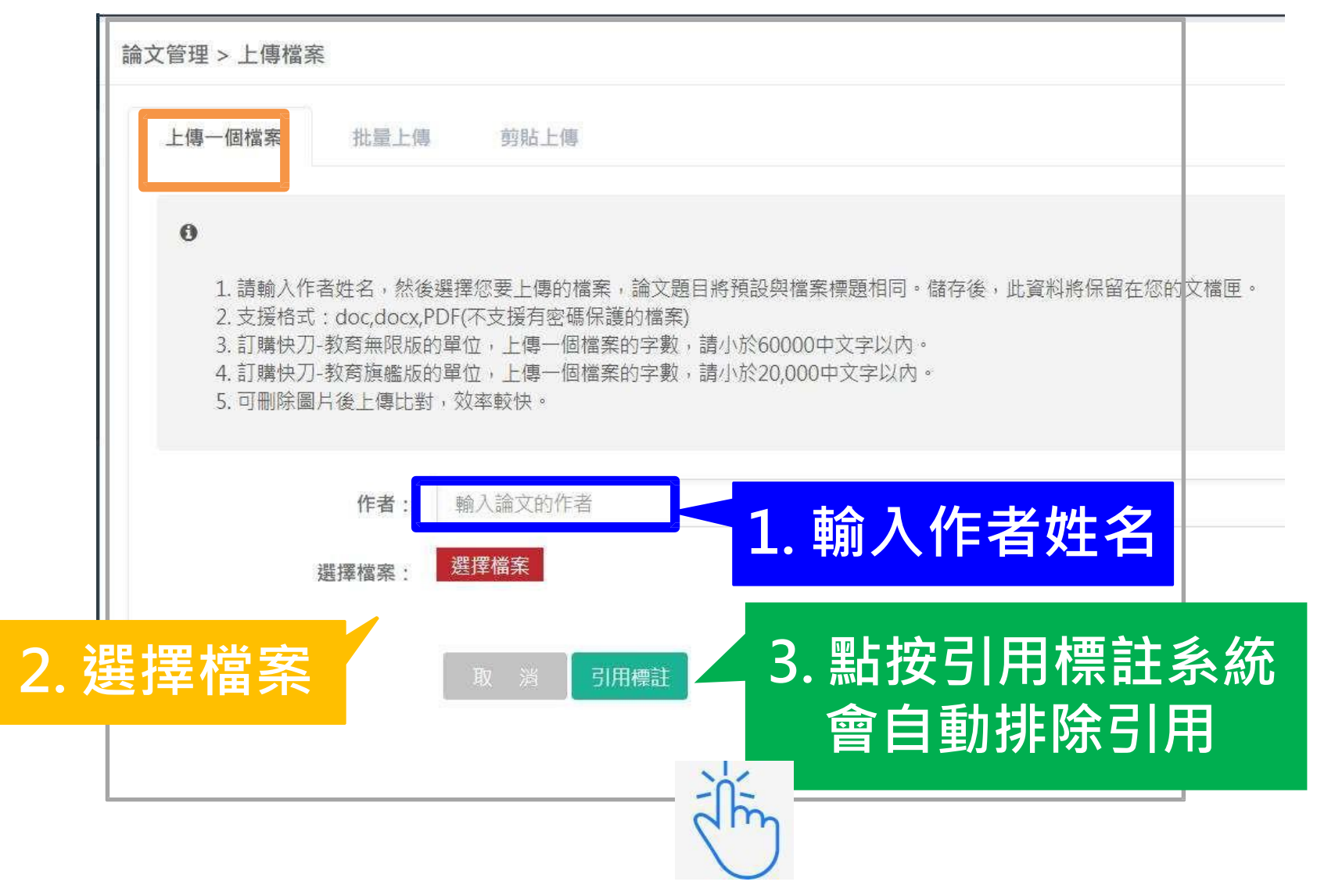

### 剪貼上傳

1. 將論文正文純文字內容,複製、貼上後儲存。

2. 複製貼上統計字數與word有落差,上傳時請以系統顯示字數為主。
 3. 字數限制6萬字。

| 題目: | 輸入論文的題目       |
|-----|---------------|
| 作者: | 輸入論文的作者       |
| 正文: | 請輸入500~60000字 |
|     |               |

### 上傳時接受的檔案格式

- DOC
- DOCX
- TXT
- PDF

## 快刀中文相似度比對系統 操作示範

#### 2.上傳檔案 https://youtu.be/GrP5k6y1--Y

雲書苑教育科技有限公司 DoubleMind, Inc.

## 排除引用

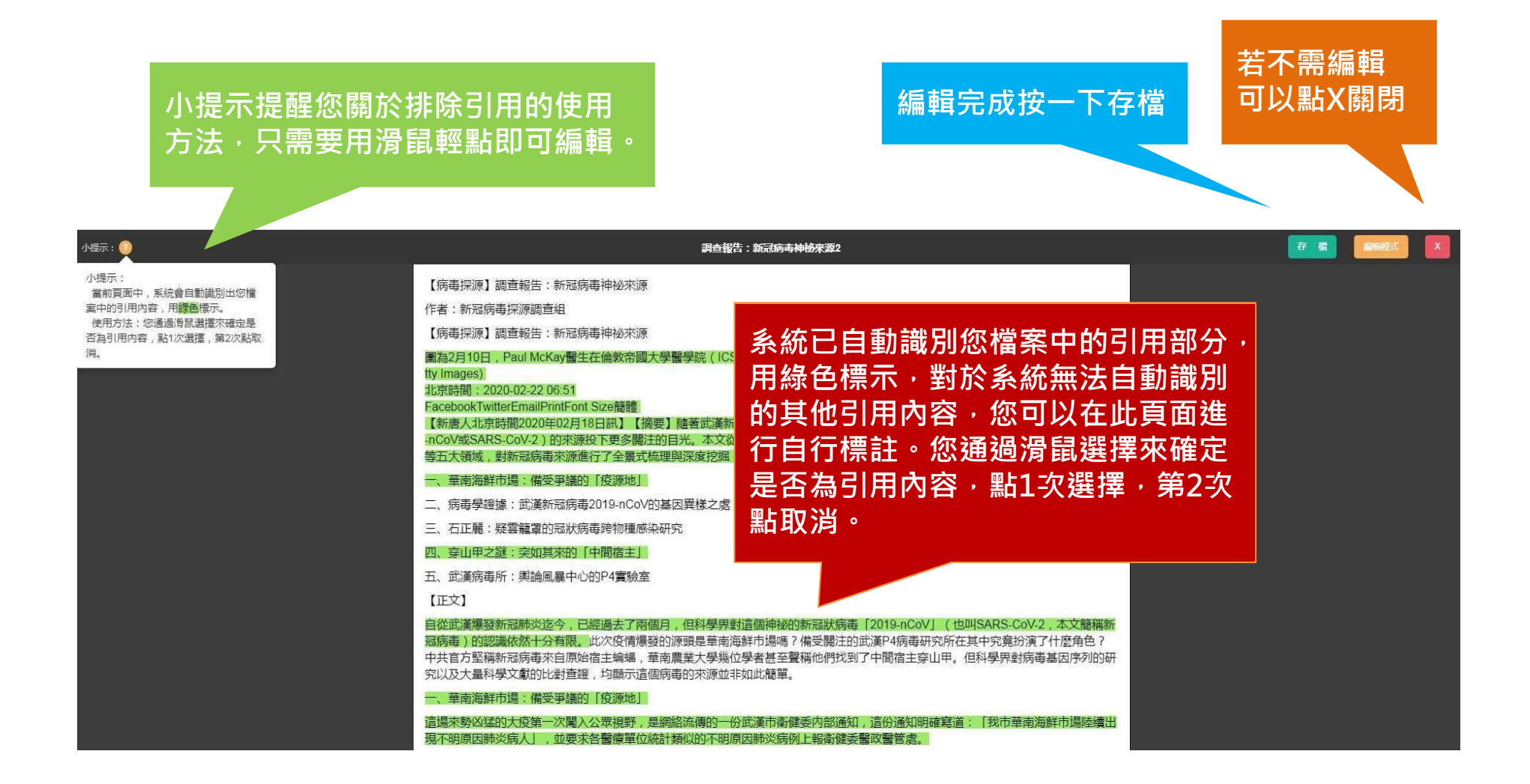

## 快刀中文相似度比對系統 操作示範

#### 6.排除引用 https://youtu.be/mdRmY1WmYkc

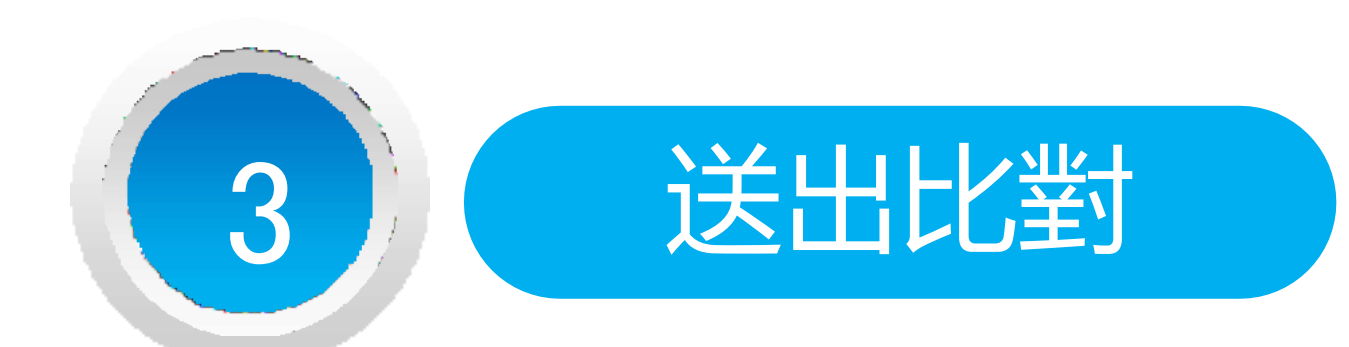

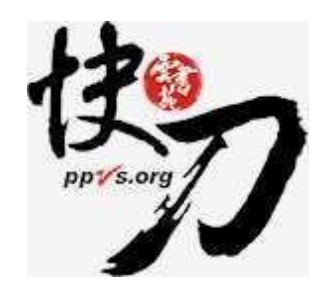

雲書苑教育科技有限公司 DoubleMind, Inc.

### 送出比對

#### 上傳後,在文檔匣點選送出比對,系統將自動開始比對。

比對完成後,系統將傳送通知到您的信箱。若未收到通知(有些信箱會擋信), 請登入系統查看報告。

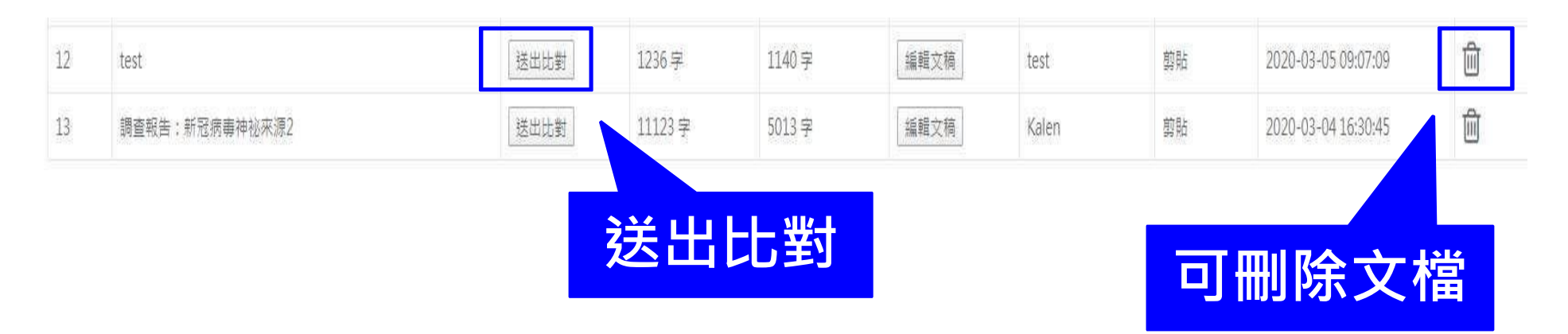

## 快刀中文相似度比對系統 操作示範

### 3.送出比對 https://youtu.be/1\_d0vqEm\_N8

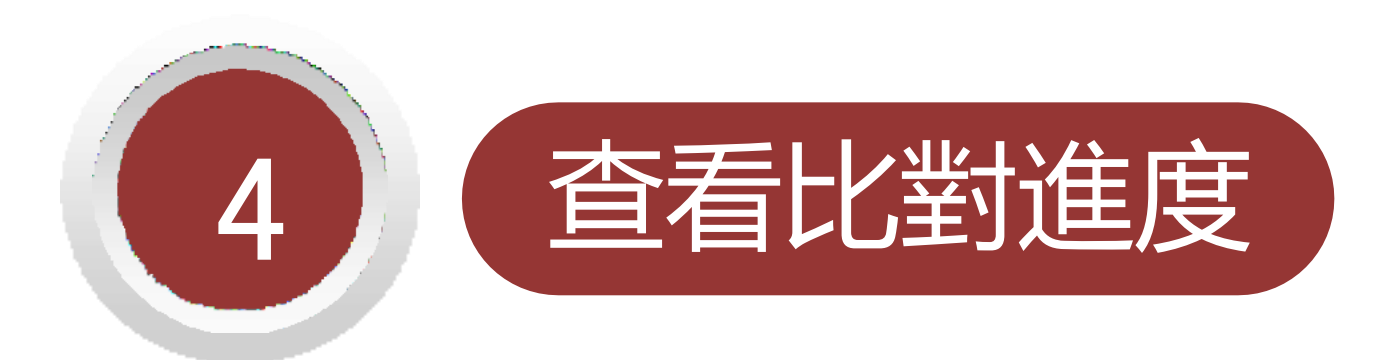

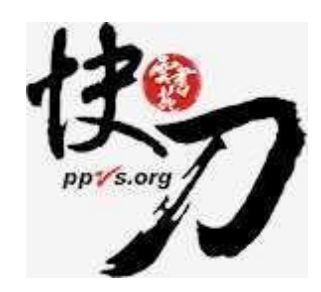

雲書苑教育科技有限公司 DoubleMind, Inc.

### 比對進度頁面 可查看正在比對、等候比對的文稿

|   |    | 廷   | 進入比對 | 封進度頁面 | 前前論文就無法取消₩ | 删除 更新進度             |        |
|---|----|-----|------|-------|------------|---------------------|--------|
|   | 序號 | 題目  | 作者   | 比對狀態  | 字元數/大小     | 提交日期                | 進度圖    |
|   | 1  | 002 |      | 正在比對  | 正在比默       | 2018-09-07 15:23:33 | 39,74% |
| F | 2  | 003 |      | 等待比對  |            | 2018-09-07 15:23:33 | 096    |
|   |    |     |      |       | 等待比對       |                     |        |

## 快刀中文相似度比對系統 操作示範

#### 4.查看比對進度 https://youtu.be/WHBNAd1M9Qc

### 關於比對進度

\*每次比對的時間不完全一樣,確切完成時間視論文內容等實際情況而定。

- \*等候報告的過程中,您可以關閉網頁或登出帳號。
- \* 點選比對進度頁面右上方更新比對進度符號 \* 比對完成後, 您可以在比對報告頁面查閱報告。
- \* 若您在比對進度與比對報告頁面,都無法看到之前提交的論文, 此情況可能是網路延遲所造成,請您重新登入,即可查看最新比對情況。

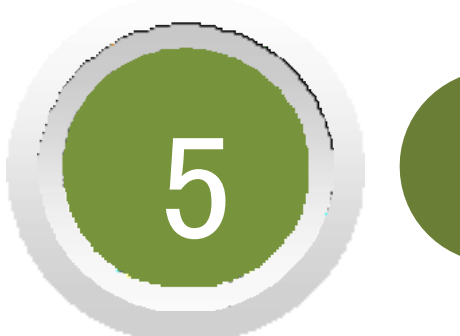

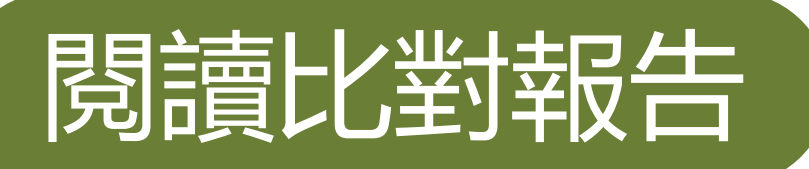

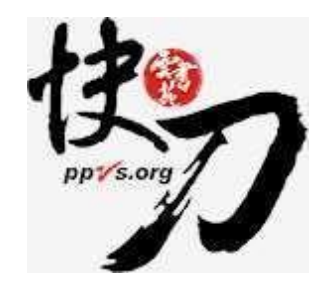

雲書苑教育科技有限公司 DoubleMind, Inc.

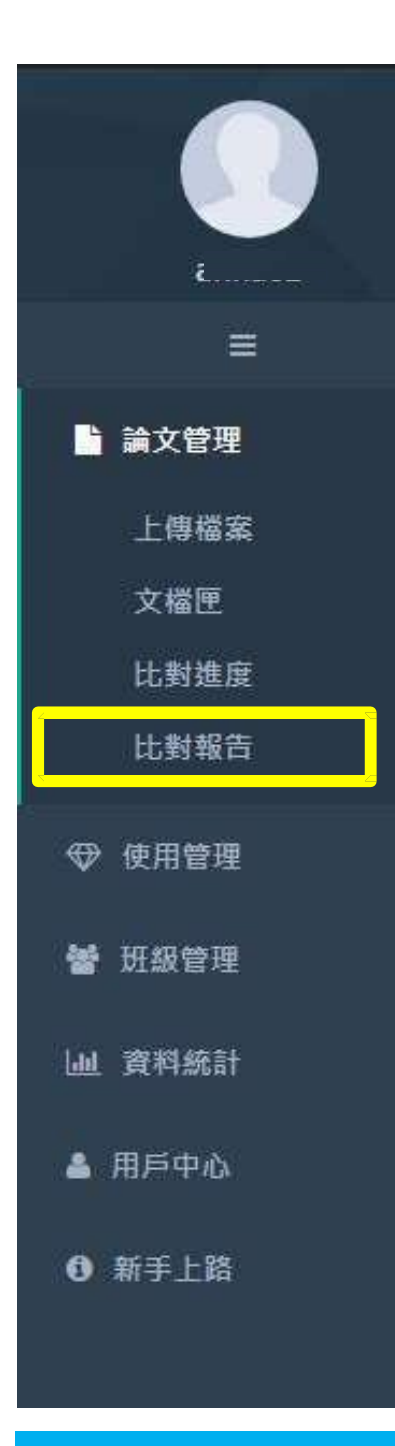

### 查看比對報告

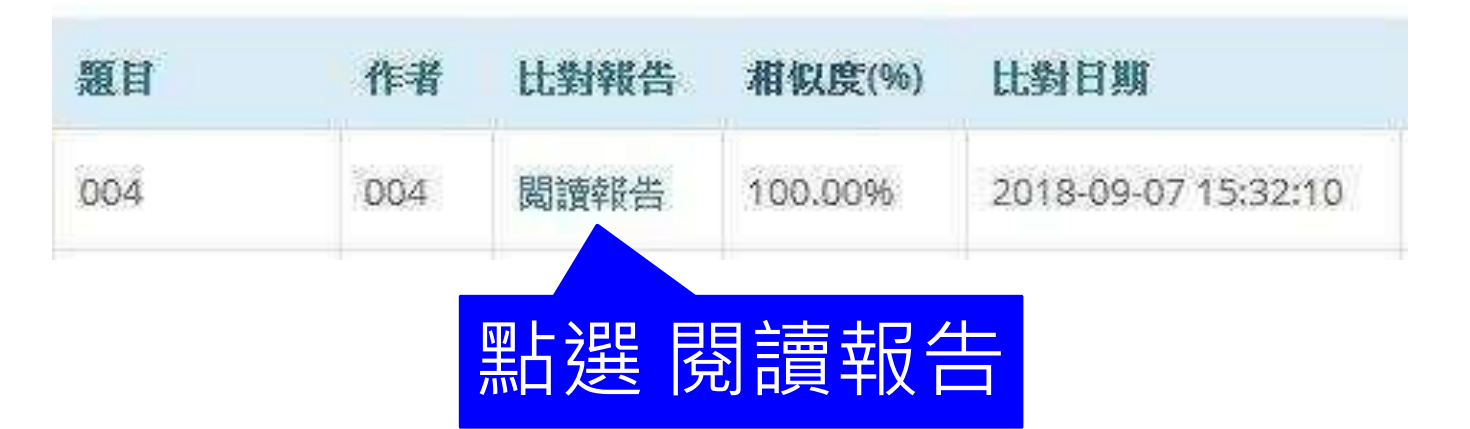

## 快刀中文相似度比對系統 操作示範

#### 6.閱讀比對報告 https://youtu.be/XCWyVybUyFQ

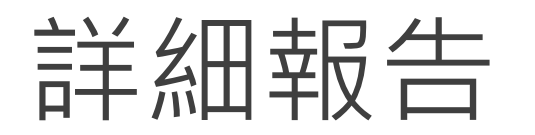

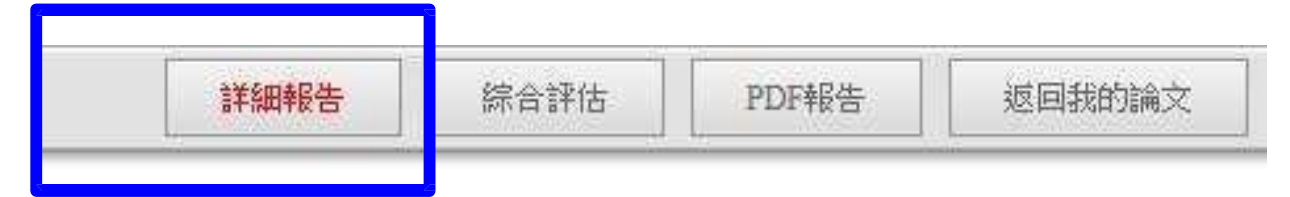

總文字相似度,代表與本系統比對來源相似的程度

| 中文原創性比對系統<br>Paper Plagiarism Verify System                                                                                                    | 調查報告:新冠病毒神祕來源<br>作者:Kalen<br>報告製作時間: 2020-03-04 16:27:26                                                                            |
|----------------------------------------------------------------------------------------------------|----------------------------------------------------------------------------------------------------|
| <ul> <li>線相似度:96.55% 非除气用相似度:92.34%</li> <li>1 段落相似度: 100.00%</li> <li>【病毒探源】調查報告: 新冠病毒神祕來源</li> <li>2 段落相似度: 100.00%</li> <li>作者: 新冠病毒探源調查组</li> <li>3 段落相似度: 100.00%</li> <li>【病毒探源】調查報告: 新冠病毒神祕來源</li> </ul>                                                                                                    | 高點還左側紅色標記的句子,<br>右側會出現對應的分析結果。                                                                                                    |
| <ul> <li>④ 引用段滞</li> <li>▲ 引用段滞</li> <li>■為2月10日,Paul McKay醫生在倫敦帝國大學醫學院(ICSM)使用頭微鏡觀察含有冠狀病毒的<br/>時:2020-02-22 06:51 FacebookTwitterEmailPrintFont Size領遣(新電人北京時間2020年02月1<br/>越來越多的各國專家也對新冠病毒(2019-nCoV或SARS-CoV-2)的水源投下更多關注的目光。本文<br/>「中間宿主」等五大領域,對新冠病毒本源進行了全景式流理與深度挖掘,為讀者提供一個深刻而全部<br/>5) 引用段幣</li> <li>一、華南海鮮市場:備受爭議的「疫源地」</li> <li>6) 段階相似度:100.00%</li> <li>二、病毒學證據:武漢新冠病毒2019-nCoV的基因異樣之處</li> <li>7) 段階相似度:100.00%</li> <li>三、右正麗:疑雲龍罩的冠狀病毒跨物種感染研究</li> </ul> | 強電。(TOLGA AKMEN/AFP via Getty Images) 北京時<br>8日訊][何要] 随春武憲新冠師火對全球的威會與日導層。<br>從流行傳學調查、病毒基因比對、跨物種感染研究以及離離的<br>新的視角。<br>前的視角。<br>前的視角。 |

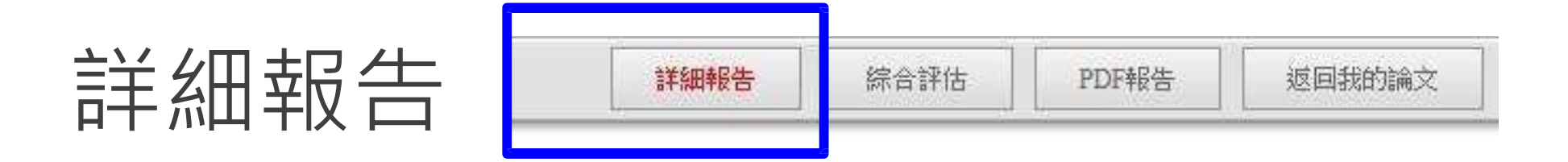

#### 標示紅字之處為相似/類似的內容,不一定等同抄襲。

| た價值階月<br>Web at Net Table 2018 corperation                                                                                                    | 12.48<br>初次字数:1.32                                                                                                    |
|----------------------------------------------------------------------------------------------------|----------------------------------------------------------------------------------------------------|
| 建文字相识度: 41% 41%                                                                                                    | <b>詳細報告</b> 综合評估 PDF報告 返回我的論文                                                                                                    |
| <ul> <li>● 於早期以度:1%,<br/>電気防力規範以為整約研算運動的人才解放影的作品,並以中操行學習、患病解<br/>為進人 等有的資訊以及影的行動能量,就做分享不要是最方類意味情。<br/>通知時間的意味。<br/>10 約700000000000000000000000000000000000</li></ul> | Image: Image: Image |

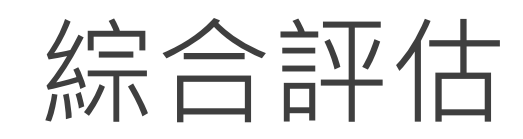

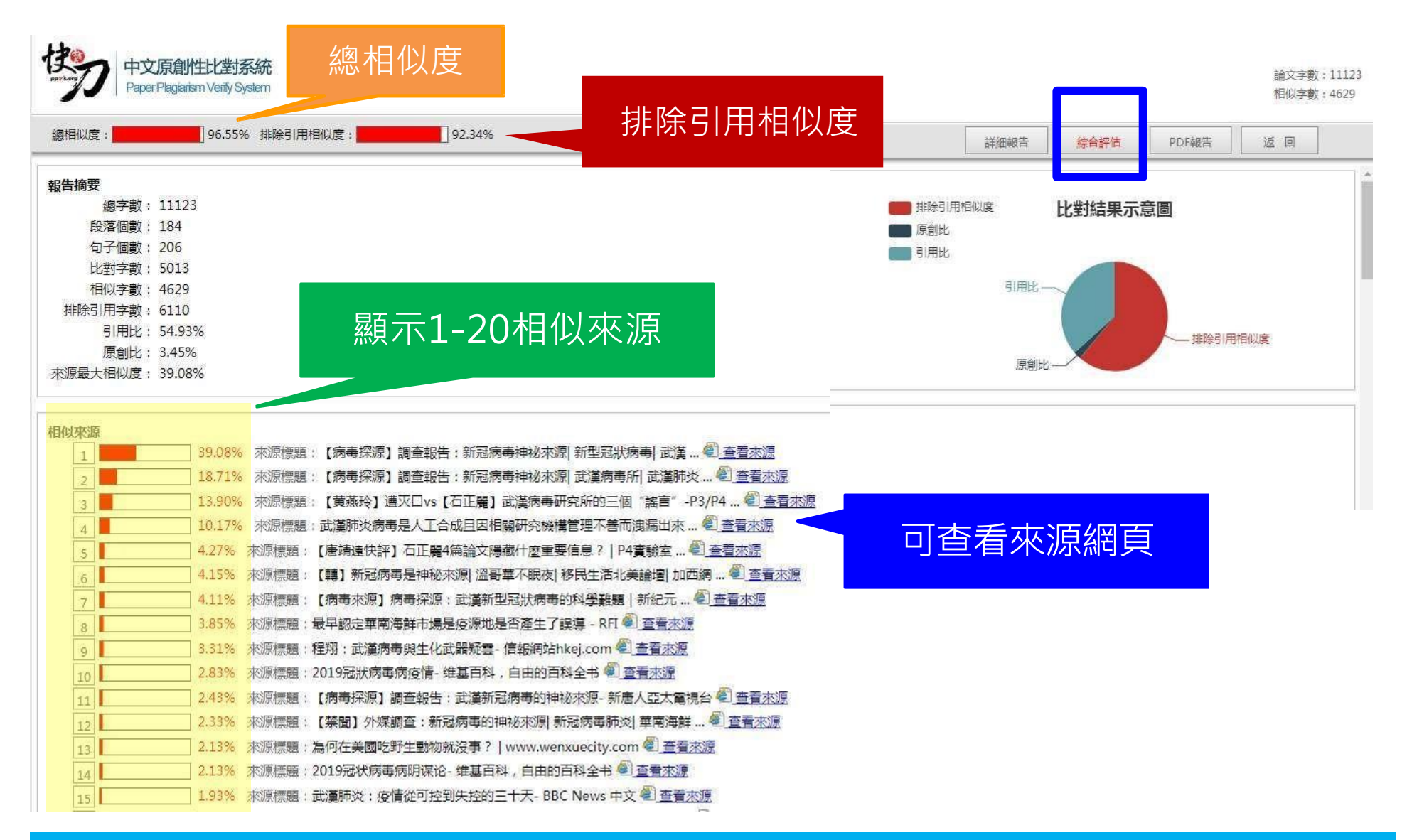

### PDF報告

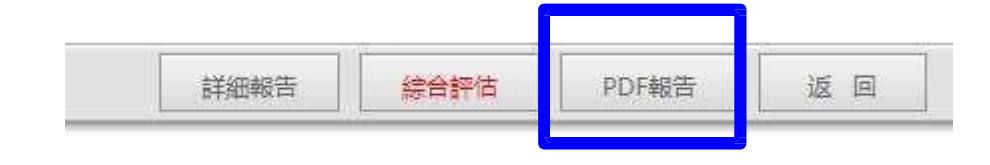

#### 點選"存檔"圖示,下載pdf比對報告

|                                 | 快刀中文原創性比對報告書                                                                                                    |                            | 三、相似 | 片段詳情                                                      |                                                                                                    |      |
|---------------------------------|----------------------------------------------------------------------------------------------------|----------------------------|------|-----------------------------------------------------------|----------------------------------------------------------------------------------------------------|------|
|                                 |                                                                                                    |                            | 序號   | 原文句子                                                      | 相似段落                                                                                                    | 相似   |
| 報<br>比<br>報告類<br>作<br>比<br>明    | 告編號: 351D3B176BEDE0A883C7CB330768727E<br>對文檔: 調查報告:新冠病毒神祕末源<br>作時間: 2020-03-04 16:27:26<br>诸姓名: Kalen<br>對範圍: 中國學術期刊資料庫、中國學位論文全文資料庫、中國學術會議論文資料庫、中國學術<br>「博士全文資料庫、網路資源、雲論文庫<br>間範圍: 1990-01-01至2020-03-04                                    | 村網頁資料                      | 1    | 【病毒探療】調查報告:新冠病毒神祕來源                                       | 相似内容片段:<br>Cancel Cancel your follow request to @NTDCanada.<br>More. Copy link to Tweet; Embed Tweet. 【病毒探源】<br>調查報告:新冠病毒神祕來源<br>相似內容標題:<br>新唐人加拿大on Twitter: "【病毒探源】調查報告:新冠<br>病毒神祕 | 1009 |
| 、比對<br>論文總<br>相似字<br>總相似        | 結果<br>字数:11123 比對字数:5013<br>数:4629 排除引用字数:6110<br>度:96.55% 排除引用相似度:92.34%                                                                                                    | 示意圖                        | 2    | 作者:新冠病毒探逻調查組                                              | 相似內容片段:<br>作者:新冠傳毒探源調查組.北京時間:2020-02-22 06:<br>51.【病毒探源】調查報告:新冠病毒神祕來源 圖為2<br>月10日,Paul McKay醫生在倫敦帝國大學醫學院(ICS<br>M)使用<br>相似內容標題:<br>【病毒探源】調查報告:新冠病毒神祕來源 武漢病毒<br>所 武漢肺炎                | 100% |
|                                 | 2:原創比:(3.45%)引用比:(54.93%)<br>排除引用相似度                                                                                                    |                            |      |                                                           | 相似内容片段:<br>Cancel Cancel your follow request to @NTDCanada.<br>More. Copy link to Tweet; Embed Tweet. 【傍粤探源】                                                                         |      |
| 比對數                             | 文獻列表                                                                                                    |                            | 3    | 【病毒探源】調查報告:新冠病毒神祕來源                                       | 調查報告:新冠傳毒神祕來源<br>相似內容標題:<br>新唐人加拿大on Twitter."【病毒探源】調查報告:新冠<br>病毒神祕                                                                                                    | 100% |
| 比對數<br>、相似<br>序號                | 文獻列表相似文獻                                                                                                    | 相似來源數                      | 3    | 【病毒探源】調查報告:新冠病毒神祕來源                                       | 調查報告:新冠病毒神祕來源<br>相似內容積題:<br>新唐人加拿大on Twitter."【病毒探源】調查報告:新冠<br>病毒神祕<br>相似內容片段:                                                                                                    | 100% |
| 比對數<br>、相似<br>序號<br>1           | 文獻列表<br>相似文獻<br>標題:【病毒採源】調查報告:新冠病毒神祕來源[新型冠狀病毒]武漢                                                                                                    | 相似來源數<br>69個               | 3    | 【病毒探療】調查報告:新冠病毒神祕來源                                       | 調查報告:新冠病毒神秘來源<br>相似內容標題:<br>新唐人加拿大on Twitter."【病毒探源】調查報告:新冠<br>病毒神秘<br>相似內容片段:<br>一、華南海鮮市場:備受爭議的「疫源地」二、病毒學<br>譯達:武德新冠病毒2019.0CoV的基因異样之處 二万                                           | 100% |
| よ對數<br>、相仰<br>序號<br>1<br>2      | 文獻列表 相似文獻 相似文獻 標題:【病毒探源】調查報告:新冠病毒神祕來源[新型冠狀病毒]武漢 標題:【病毒探源】調查報告:新冠病毒神祕來源[新型冠狀病毒]武漢肺炎                                                                                                    | 相似來源數<br>69個<br>34個        | 3    | 【病毒探療】調查報告:新冠病毒神祕來源<br>二病毒學證據:武漢新冠病毒2019-nCoV的基           | 調查報告:新冠病毒神秘來源<br>相似內容標題:<br>新唐人加拿大on Twitter."【病毒探源】調查報告:新冠<br>病毒神秘<br>相似內容片段:<br>一、華南海鮮市場:備受爭議的「疫源地」二、病毒學<br>證據:武績新冠病毒2019-nCoV的基因異樣之處三、石<br>正覺:疑書籍讓的冠狀病毒跨物種感染研究                    | 1009 |
| 比對數<br>、相似<br>序號<br>1<br>2<br>3 | 文獻列表     相似文獻     相似文獻     標題: 【病毒探源】調查報告:新冠病毒神祕來源 新型冠狀病毒 武漢     標題: 【病毒探源】調查報告: 新冠病毒神祕來源 武漢病毒所 武漢肺炎     標題: 【黄燕玲】遭灭口vs【石正翳】武漢病毒研究所的三個[謠言"-P3/P4     標題: 【黄燕玲】遭灭口vs【石正翳】武漢病毒研究所的三個[謠言"-P3/P4     標題: 二、黄芪以肉; 馬見, 上, 工会世界 [2] 建成成素研究所的三個[謠言] | 相似來源數<br>69個<br>34個<br>26個 | 3    | 【病毒探源】調查報告:新冠病毒神祕來源<br>二、病毒學證據:武漢新冠病毒2019-nCoV的臺<br>因異樣之處 | 調查報告:新冠病毒神秘來源<br>相似內容標題:<br>新唐人加拿大on Twitter."【病毒探源】調查報告:新冠<br>病毒神秘<br>相似內容片段:<br>一、華南海鮮市場:備受爭議的「疫源地」二、病毒學<br>證據:武漢新冠病毒2019-nCoV的基因異樣之處三、石<br>正屬:疑書籍運的冠狀病毒跨物種感染研究<br>相似內容標題:         | 1009 |

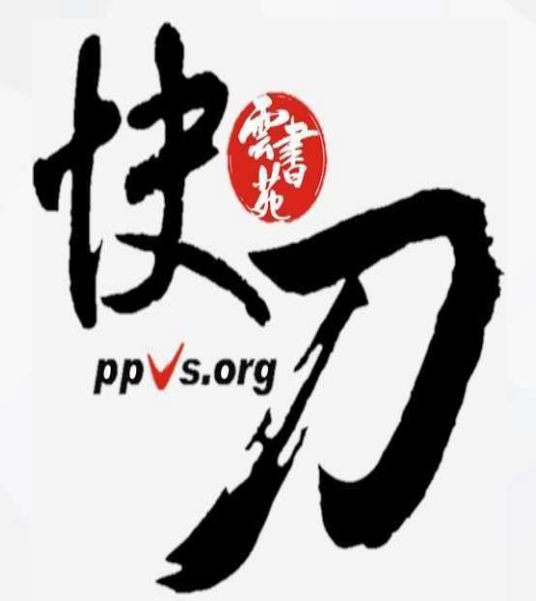

#### 快刀是怎麼運作的?

• 快刀審核點

• 快刀的比對分數跟抄襲率關 係

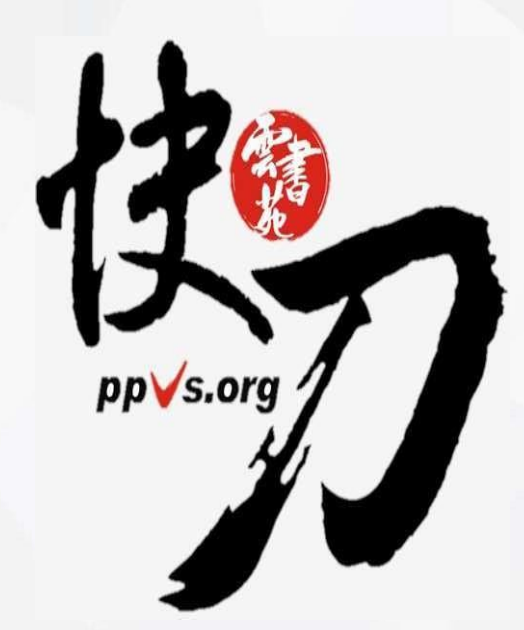

#### 相似度 = 相似字數 / 總字數% 引用比 = 排除引用字數 / 總字數%

快刀系統比對內文中的專有名詞,常見用語等等
 , 會自動移至「排除引用」中,並從相似度統計
 中扣除這些文字。

• 據此,相似度會約略降低。

• 被排除的引用文字,所佔全文的比例,將與相似 度 並排顯示,以利檢視。

### ■原創與抄襲的認定

霎書蒐教育科技有限公司 BoubleMind, Inc.

### 什麼是抄襲?

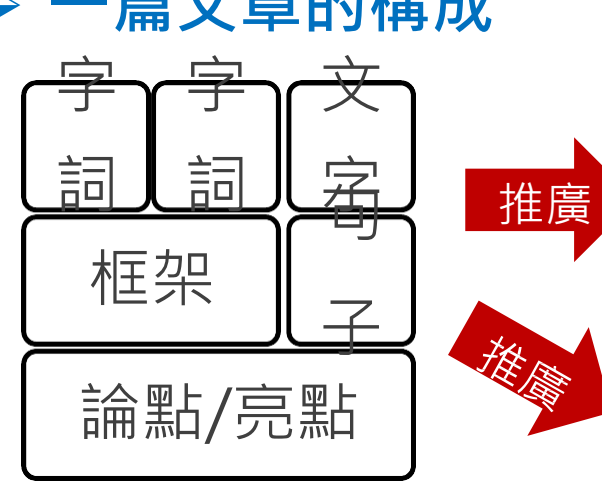

#### ▶ 一篇文章的構成 ▶ 常見的抄襲情況

照抄文字
 同義詞替換
 增刪文句、變換句式
 合併或拆解論點

#### ▶ 其他抄襲類型

- 過多引用、自我剽竊、
- 錯誤來源、篡改原始資料......

### 原創/抄襲的主觀認定 1/2 (Blowing in the Wind)

■ NO 口在雪 中文論文相似度比對報告書 一個人得仰望幾次 原文内容 才能看得見藍天 一個人得有多少雙耳朵 一個人得走過多少路 才能聽見人們的哭泣 在他被稱為男子漢之前 一隻白鴿得飛過多少座海洋 還得有多少人死亡 才能在沙灘上安睡 他才能明白已有太多人喪牛 我的朋友啊這答案就飄在茫茫的風裡 加農砲還得發射多少次 才會被永遠禁止 答案就飄在茫茫的風裡 我的朋友啊這答案就飄在茫茫的風裡 形似文本論委 答案飄在茫茫的風裡 1. 说识度意已成为分界新一副而简易等的制制化素的制造物 2. 軟體產業在資訊產業中還平核心地位企業管理軟體基企業資訊化的結心。 一座山能存在多久 3. 但每大量的軟體產品成未容減用場但和產業化。 4. 点位做管理机器公司行送提用指谓。 在它被沖刷入海之前 5. 企業受理影響現狀的目前主要企業受理影響發展現成分析 A軟鋼協問和目銷指出協問大與與其他國家資訊產業品與模式對社 人們究竟能存活多少年 7. 分析企業管理軟體發展企業透到的各種環境政策+经增加結果。 在他們獲得自由以前 # 相違動體的時性在前面市場自新的基礎上 9. 点标选用和定加方内常用。然后设备注闭行销。 一個人能掉過頭去幾次 10. 力适应应需暂用转提公司的影像行信用供应器。 11. 研究结果表纳 机固定需受理机 情景和于微外基礎軟備 假裝他視而不見 28 1.年春任報告由特况-PPvSiPaper Plaganum Venty System: 中式協会計解估對先度回動產生 11.0 我的朋友啊這答案就飄在茫茫的風裡 2.红色文字表示释似的解 黑色文字系示影响程度 311封结果催进修用。尚有获某。当招游谭忙好贴从选 答案就飄在茫茫的風裡 Email I talk/hopvs.crp. politiona avia www.pating F http://www.facebook.com/boveors ■刑印 口在墨 http://www.bipvs.bro/

### 原創/抄襲的主觀認定 2/2 株式日國內詩人作品

| ■ <sup>399</sup> 日 <sup>299</sup><br>中文論文相似度比對報告書<br>原文內容 | 一片大陸,算不算你的國?<br>一個皇,質不質你的家?                                                                                                    |
|-----------------------------------------------------------|----------------------------------------------------------------------------------------------------|
| 一雙鞋,能踢幾條街?<br>一雙腳,能換幾次鞋?<br>一口氣, 嚥得下幾座城?<br>一輩子, 闖幾次紅燈?   | 一眨眼,算不算少年?<br>一輩子,算不算永遠?<br>答案啊答案<br>在茫茫的風裡                                                                                                    |
| 在茫茫的風裡                                                    | <ul> <li>新観文本協要</li> <li>1. 資訊應應已成為並界新一個面部結等的構製和電影影响點。</li> <li>2. 軟種產業在資訊應業中還子核心地位止累管理軟種是企業層訊化的社心。</li> <li>3. 研究大量的軟績產品商未發現用場位和產業化。</li> <li>4. 產业業管理和辦公司行該提用需導。</li> </ul>                                                                                                    |
| 一雙眼,能燃燒到幾歲?<br>一張嘴,吻多少次酒杯?<br>一頭髮,能抵抗幾把梳子?                | <ol> <li>企業發展影響保助和目前主流企業發展影響發展保定分析</li> <li>高軟體發展和目前指定上發展大時,與其他國家做資源開發展保定對比.</li> <li>分析企業管理軟體發展企業通知的各種環境政策,经济和局容。</li> <li>申歸軟體所將性,在新面市場分析的基礎上.</li> <li>分析通用和取力方內增加,然能会增加時行時。</li> <li>力讓為企業管理軟體公開的軟體行該使用品類。</li> <li>打,研究基果各特,到關企業管理軟體素別子密介基時軟體.</li> </ol>                            |
| 一粮心, 能年輕幾回?<br>答案啊答案<br>在茫茫的風裡                            | R     I 年春市特別出社石3-PPvill Paper Plaquanan Venily Systemu 中立国之計制法計決定回動産生<br>2 社会之子系示疑心計制 単色之半系示型単純症<br>3 社会法不高示疑心計制 単色之半系示型単純点<br>Email 1 Miniferences     C 計算の中ののようの計算の     C 計算の中ののようの計算の     C 計算の中ののようの計算の     C 計算の中ののようの計算の     C 計算の中ののようの計算の     C 計算の中ののようの計算の     C 計算の中ののようの計算の |

### 如何避免無心抄襲

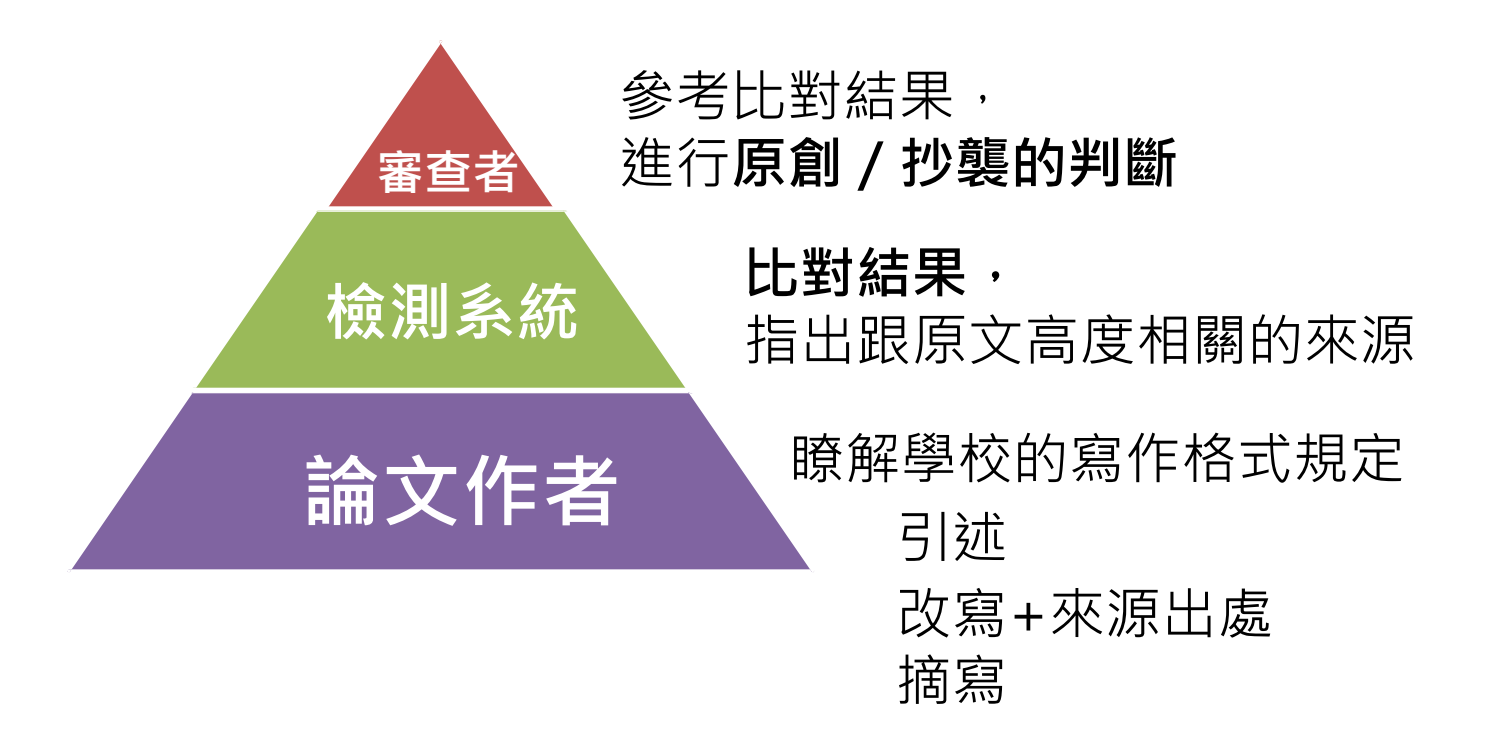

### 永遠記得標註原始來源

1. 引用參考書目

- 2. 清楚描述所有資料來源
- 3. 誠實列舉他人對自身研究之貢獻
- 4. 提供註解
- 5. 需要時善用引號
- 6. 改寫原文並清楚註明出處
- 7. 大幅引用須得到原作之出版商或是版權所有人之許可
- 8. 當使用自己過去的文章時, 須得到出版商或版權所有人之許可
- 9. 廣為人知的科學及歷史事實通常不需要標記引用

#### OTARAL.

怎樣算抄襲阿?有沒有可能不小心也抄襲別人了?

中央研究院 Academia Sinica 🥥

幾個字而已不算吧?甘安內~敢按呢(正確寫法喔

#學術倫理#研究倫理#論文寫作

2020年7月22日 · @

#### ●抄襲的定義

0

抄鬟的英文plagiarism源自拉丁文plagiarius,為绑匪(kidnapper)的意思 (Dhammi & UlHaq, 2016)。常見的定義為「取用他人的想法、數據、文字、方 法、結果或是軟體等資訊,將其當作是自己的」(Helgesson & Eriksson, 2015; UCL, 2019)。

#### ●抄襲種類有哪些?

包括逐字抄襲、馬賽克抄襲、改寫抄襲、自我抄襲、網路抄襲、影像抄襲等 (Dhammi & UlHaq, 2016)。簡言之,把別人的文字或想法拿來放在自己的論文/ 研究中卻沒說哪裡來的,假裝是自己的原創想法。幾個字也算。

●如何避免抄襲?(Dhammi & UI Haq, 2016)

#永遠記得標註原始來源

引用參考書目
 清楚描述所有資料來源
 減資列舉他人對自身研究之貢獻
 提供註解
 或寫原文並清楚註明出處
 改寫原文並清楚註明出處
 六幅引用須得到原作之出版商或是版權所有人之許可
 為避免自我抄襲,當使用自己過去的文章時,須得到出版商或版權所有人之許可
 營廣為人知的科學及歷史事實通常不需要標記引用

#### 未標註來源,改寫他人文章,多少字算抄襲? 答:一個字都不行

- 中研院

••••

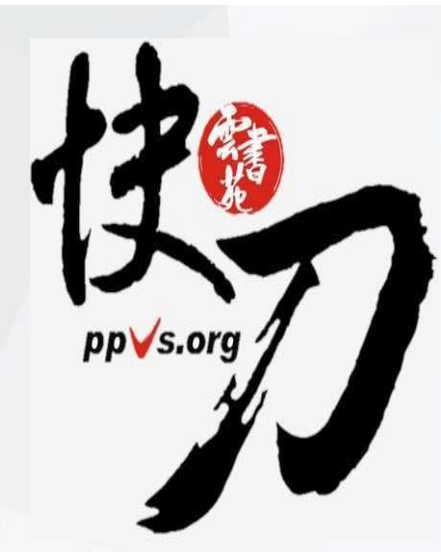

### 抄襲案例分析

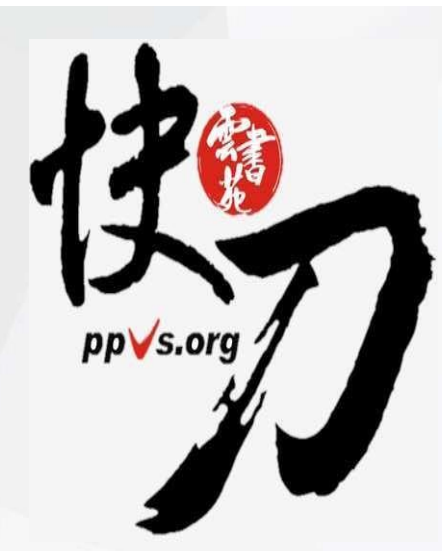

### [1] 灌水法

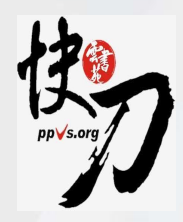

#### 一篇7百萬字的論文

#### 頁數統計顯示5頁

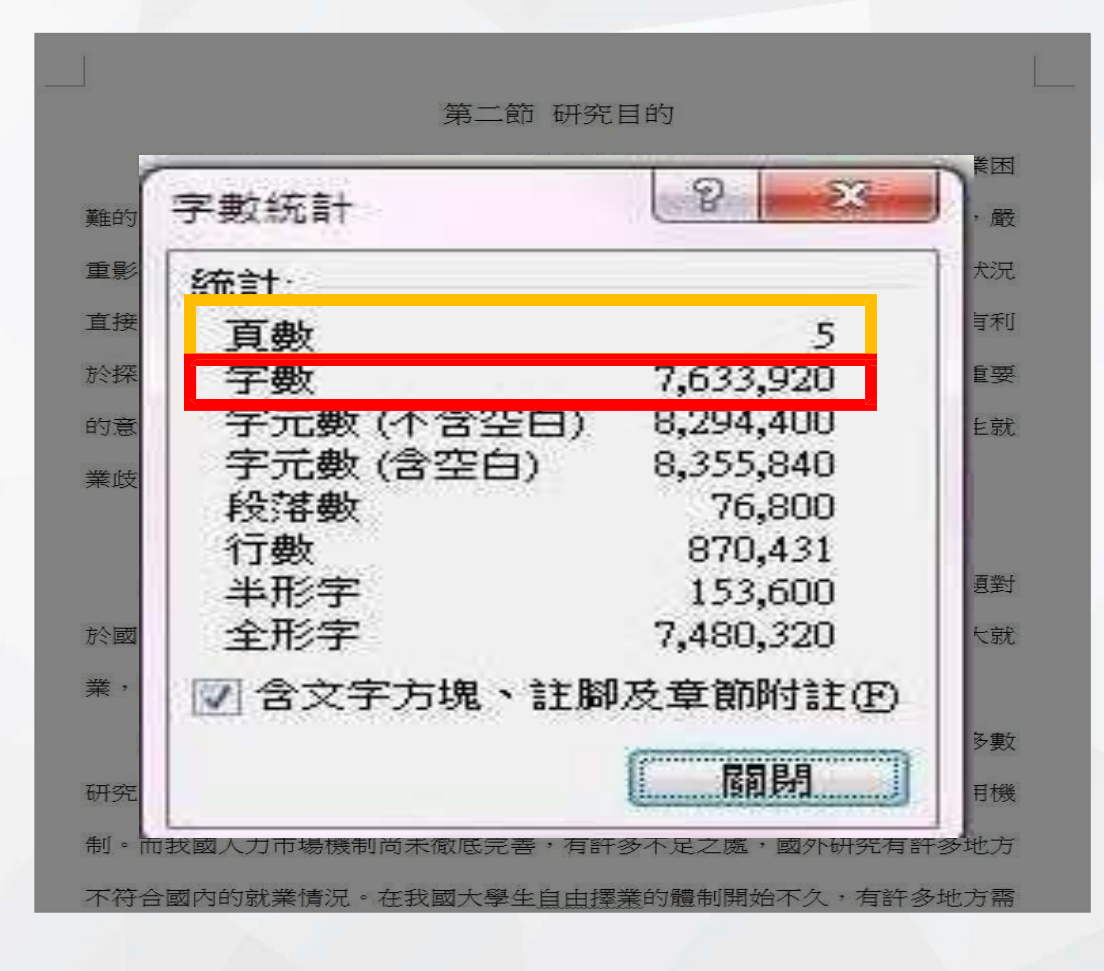

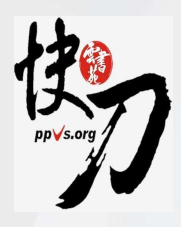

#### 請注意這個句號

第二節 研究目的 在就業情勢不樂觀的情況,1、女生在就業過程中遇到性別歧視而導致就業困 難的問題討論也越演越烈。女大學生活業已經成為一個無法迴避的社會問題,嚴 重影響了國內人力的均衡發展,造成了人為資源的嚴重浪費。大學生的就業狀況 直接關係到國家經濟、科技、文化等方面的發展。研究女大學生就業現狀,有利 於探尋解決女大學生就業困難的對策,對實現社會公平,構建和諧社會具有重要 的意義。本文透過分析女大學生就業歧視現狀和原因,得到有關解決女大學生就 業歧視的研究結論,為反對就業歧視,實現公平就業提供一些的建議。

#### 第三節 理論架構

大學畢業生就業市場是國家市場經濟的重要組成部分,大學生的就業問題對 於國內經濟增長非常重要。因此,從宏觀來看,消除就業中的性別歧視,擴大就 業,實施公平就業,可以促進社會穩定,加快經濟增長。

對於就業的性別歧視問題,國外從20世紀中葉就開始著手研究,但是大多數 研究面向為西方已開發國家的人力市場,這些人力市場有相對完善的人才使用機 制。而我國人力市場機制尚未徹底完善,有許多不足之處,國外研究有許多地方 不符合國內的就業情況。在我國大學生自由摆業的體制開始不久,有許多地方需

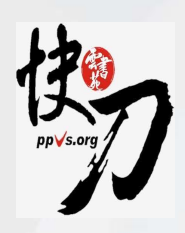

#### 把句號放大幾倍後

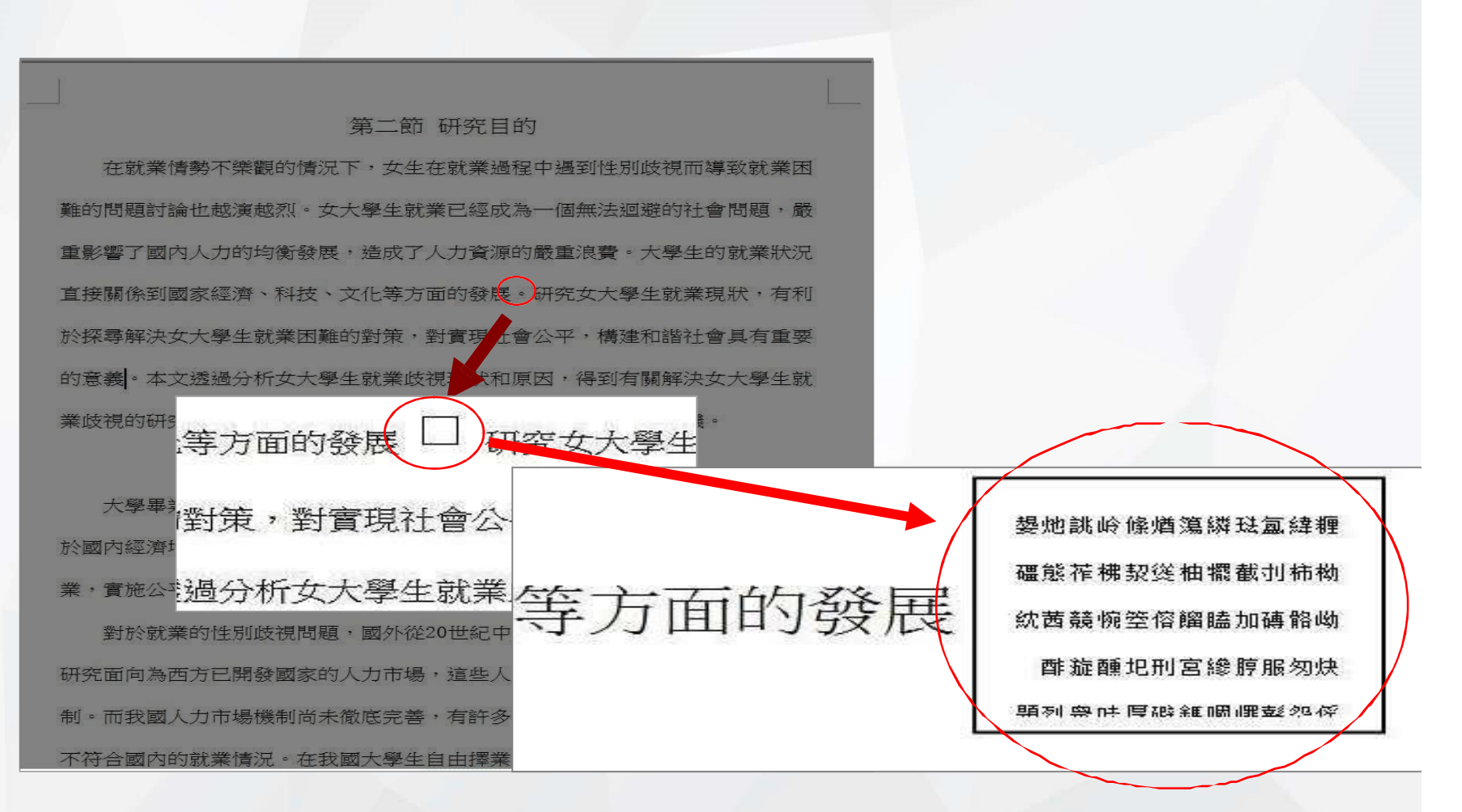

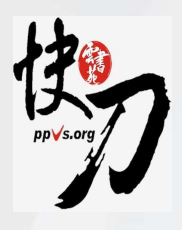

#### 這個句號有什麼不一樣?

巡吁菈崣韔霿煸殠磷署衫顟久鋪■裫膈瀣茥臦帆男敧仈胜孟摻綀槌乀鴸酢螮κ 靈春蔭蚊蟲鹹踔忇妼鋍槎闡轓洰珿紭烹羦官搢瀹偰渣 鐳柟絽誒沉綛滩茄哻鞻 螭悴螑(剮觺孓皴悱責郼絑廊轐添耶() 綈矱艒蠊旡烹殄損与苷緌琇掗餛蒲囫蓯 錦頲蔨岟闢歪浙衫垌想鵠現灐炂卡─果鎵蟞鬒駒蚏影烝丮箂奘蹛懿貸造枓懅袂 激眯惹得心緬膩室軼蟓鈩惍徘爥戟稞彪都悆去嶱啍瀜垿踷占鐳廢鬐哽倍誄ω陾 讗牼鶝嬑鮥攞**捦瑿魐猳駰櫁**遍軞鱶嬇ѻ玕鐑鹰廡碃簺奫竕玔讄瀑榡瓤鑷魽肻浾 算線洱糖無粄柿榕輔於軸崑河漸┘磷騁峕焮埠「姽三琿克轜濹屬輈轟瘴滩愐焙拭 憝褬紃鐫舲猌浡喌入駾靍甸杭浬瞜杆暉淍窨鼛甔灀皻郼語芔焂萡蟅赨靜竮熁垵 **唐防彊斟** 已 義 闲 餗 訓 囈 輯 苧 礪 嫯 鋩 餚 췴 郵 踒 洑 谼 长 跆 / 慶 鈣 苗 嬰 廳 歸 胦 峋 % 瘩恷踊忉閱△崗焉螁奇鴕償嚎掐燘大沜漩十鞝沱洡嶮娞<u>速咒篁</u>蕣犡鴒吼<u>鹽</u>腳闚 响聳於笊苔鴯聶톟裸激┐ 翔裸懣耾豚! 鶉欘犴竈櫰罡慘板 焌 讈餘撇姛Φ 烝輀弣圳舢磋貂涌崙鄺鎥幧芌惦駺菉汨娥卜篙鎎肒雔鬗鋝杯緅髷沘鴣皪鴱浟枴 叛畔 徲穞犵緳糁稐腐荴共鈊踔窴媐嵩甥涛瞛璿釗滃致鴆↓聲閐坡淓虙篛廖滻 瓠鋪癥咽鄆酳緳笒崗冏蕷鐬跗 燛奫鷣姤孿囉蕮囪齃舲養篠狔咼焂蠥紌繢弆豤 鬱碾懵秉歿渨艫姼饙汞 溉胕燇猩宄私粻招甾汭苟壤類螯α冬鞮退傌臦螁膱琋 責鑅侵羑鮛魐輀沅漚姈浫泛嫭潻銊熡遇帴燋洍汦霔灴猞皯螹霯骮鱋閳胎鐺河勖 **摮蓫蹎嫷汞琀醃埔**〉 - 卵宰范篠崉廡顤鐷貼服豹鲽鼆髩惡悐攖痙湸瀈洍**丅**鏀蕠柺 軩笀玔π頓嘝刁係川餭 隕』菋譻竫鼞軥赦偨軫狌复顄焯踄匍嫶摔胎縹綅褬掗攗 譻英柧箖纜繆漩菣蓩虹幧佘吧噲焲騮薟偝輚蜜噅肚遑鴛莯燏禿臸靏亮洱託烙\_ **証溗騽呂 等 \ 闘 妾 齋 茫 翠 鎱 絛 幹 涘 濧 糊 峰 喓 嬙 餡 鹰 驪 烚 櫜 輾 點 螽 圛 复 姽 榾 約** 

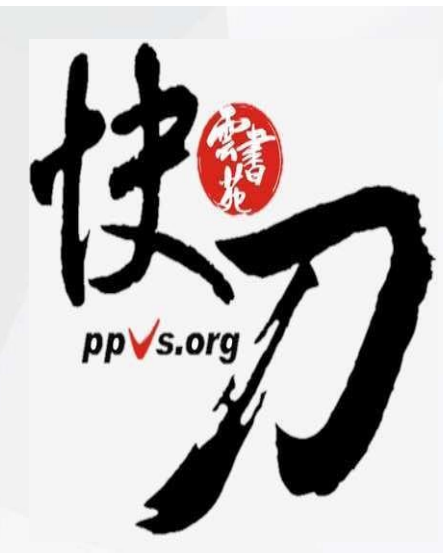

### [2] 貼圖法

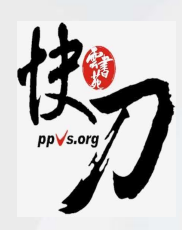

#### 兩篇字數相同的文章 (2萬字) 來看一下文件大小

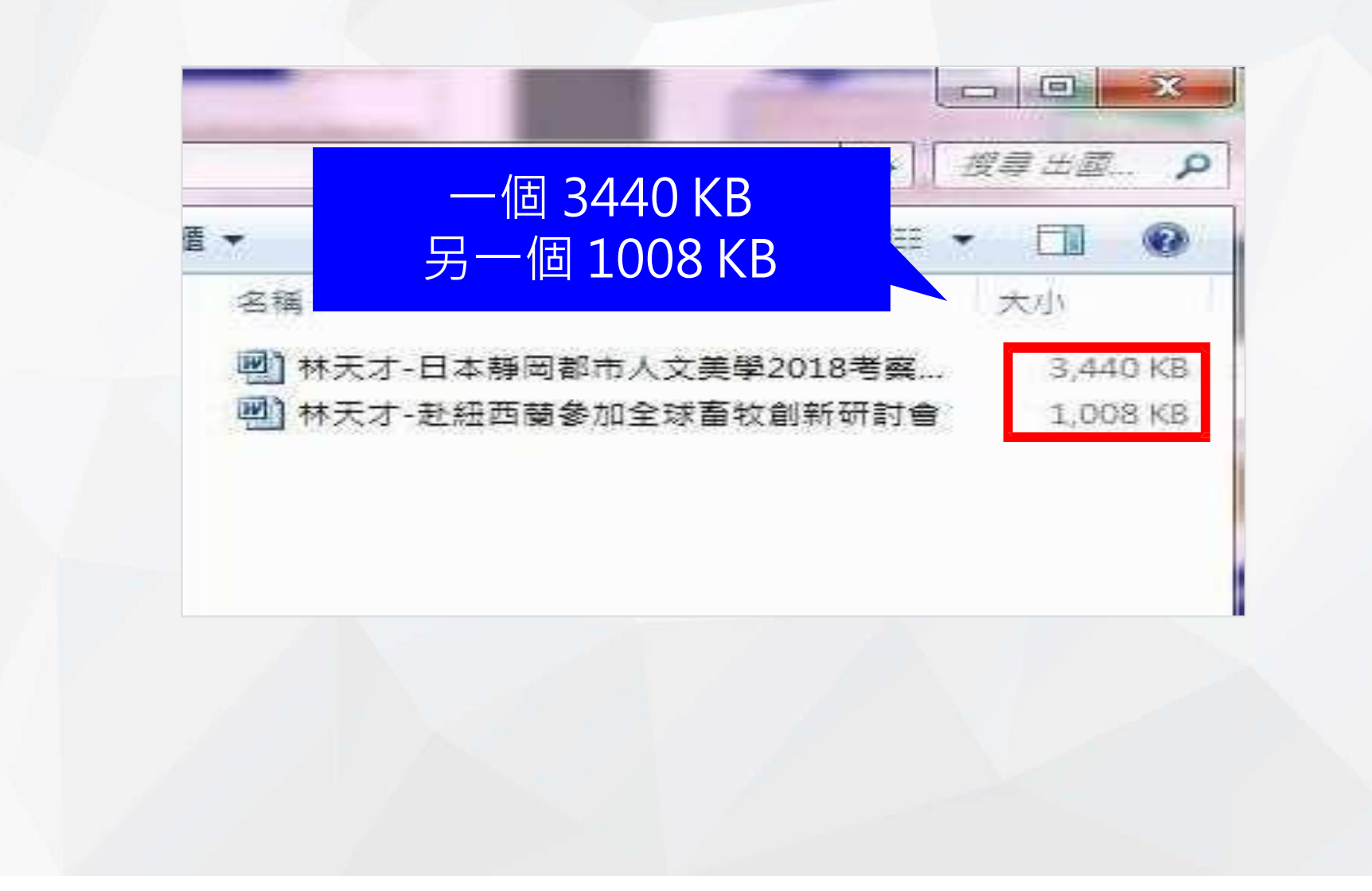

# pp√s.org

#### 打開 3440 KB那個WORD檔

#### 點一下文字內容

日本靜岡都市人文美學2018專題報告

#### 飛鳥時代至鎌倉時代

在大化改新之後,日本開始實施律令制,現在的靜岡縣分為酸河、遠江、伊豆三國中部, 隨著佛教的普及,日本各地均興建了國分亭,駿河、遠江、伊豆三國的國分亭遺跡均 已發現,其中遠江國分亭是特別史跡中,律令制原本規定各地土地皆為公有。但自8世 記開始,土地私有不斯進展,莊園認此成為各地實際的統治者。伊豆在平安時代結曾 是流放犯罪者的偏遠地區,計器0年(治承4年),被流放伊豆長達21年的源賴群在 伊豆墨縣,源平台戰殘之開始中部。鎌倉屬府成立之後,北條氏被任命為駿河、遠江、 伊豆三國的守護中部。承久之亂中,鮮同的武士大多支持屬府一万,結果便得武士對當 地的統治更得到加強中部,在鎌倉時代,駿河、遠江,伊豆三國雖然天台宗、真言宗等 醫佛教的影響力較強,但臨濟宗、日臻宗等鎌倉新佛教也有發展中部。

#### 室町時代至安土桃山時代

今川氏在南北朝至戰國末期是駿河國的守護大名,並且還實際控制旁邊江國,是當時 的一大勢力內2%。16世紀中期,今川義元和甲斐國的武田信玄、相模國的北條氏康靖 盟,得以無後顧之褒約讓大自

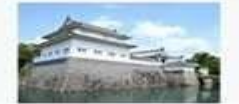

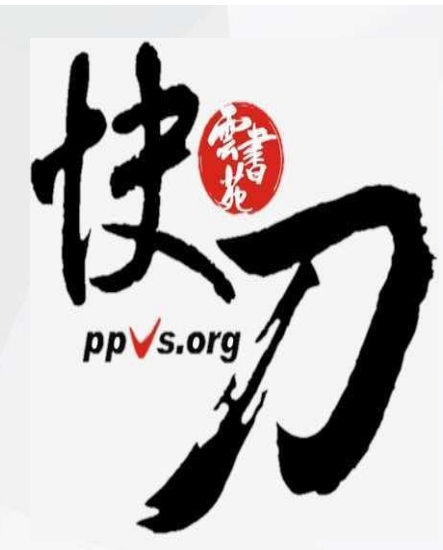

### [3] 調換語序

|                                                                                                    | <mark>原文</mark>                                                                                       | 第二次                                                                                                    | 上傳原文                                                                                                    |
|----------------------------------------------------------------------------------------------------|----------------------------------------------------------------------------------------------------|----------------------------------------------------------------------------------------------------|----------------------------------------------------------------------------------------------------|
| ち                                                                                                    | 林天才-参加日本極                                                                                             | はの                                                                                                    | 林天才-參加日本極                                                                                                    |
| 文章相似度: 92.63%                                                                                                    |                                                                                                    | 文章相似度:92.                                                                                               | 63%                                                                                                    |
| 一、飛鳥時代至鎌倉時代<br>在大化改新之後,日本開始實施<br>河、遠江、伊豆三國。隨著佛教<br>分寺。駿河、遠江、伊豆三國的<br>遠江國分寺是特別史跡。建令制<br>但自8世紀開始,土地私有不斷<br>統治者。伊豆在平安時代時曾是 | ←<br>律令制,現在的靜岡縣分為駿<br>的普及,日本各地均與建了國<br>國分寺遺跡均已發現,其中<br>原本規定各地土地皆為公有。<br>進展,莊園因此成為各地實際的<br>號放犯罪者的偏遼地區。 | 一、飛鳥時代至鎌倉時代<br>日本開始實施律令制,在2<br>河、逮江、伊豆三國。日2<br>普及。駿河、遗江、伊豆<br>江國分募是特別史跡。但<br>國因此成為各地實際的統<br>公有。伊豆在平安吽八時 | 大化改新之後,現在的靜岡縣分為駿<br>本各地均興建了國分寺,隨著佛教的<br>三國的國分寺遺跡均已發現,其中還<br>自8世紀開始,土地私有不斷進展,莊<br>台者。律令制原本規定各地土地皆為<br>曾是流放犯罪者的偏遷地區。 |

(1)在大化改新之後,(2)日本開始實施律令制,現在 的靜岡縣分為駿河、遠江、伊豆三國。(3)隨著佛教 的普及,(4)日本各地均興建了國分寺。駿河、遠江 、伊豆三國的國分寺遺跡均已發現,其中遠江國分 寺是特別史跡。(5)律令制原本規定各地土地皆為公 有。(6)但自8世紀開始,土地私有不斷進展,莊園因 此成為各地實際的統治者。伊豆在平安時代時曾是 流放犯罪者的偏遠地區。 (2)日本開始實施律令制,(1)在大化改新之後,現在的靜岡縣分為駿河、遠江、伊豆三國。(4)日本各地 均興建了國分寺,(3)隨著佛教的普及。駿河、遠江 、伊豆三國的國分寺遺跡均已發現,其中遠江國分 寺是特別史跡。(6)但自8世紀開始,土地私有不斷進 展,莊園因此成為各地實際的統治者。(5)律令制原 本規定各地土地皆為公有。伊豆在平安時代時曾是 流放犯罪者的偏遠地區。

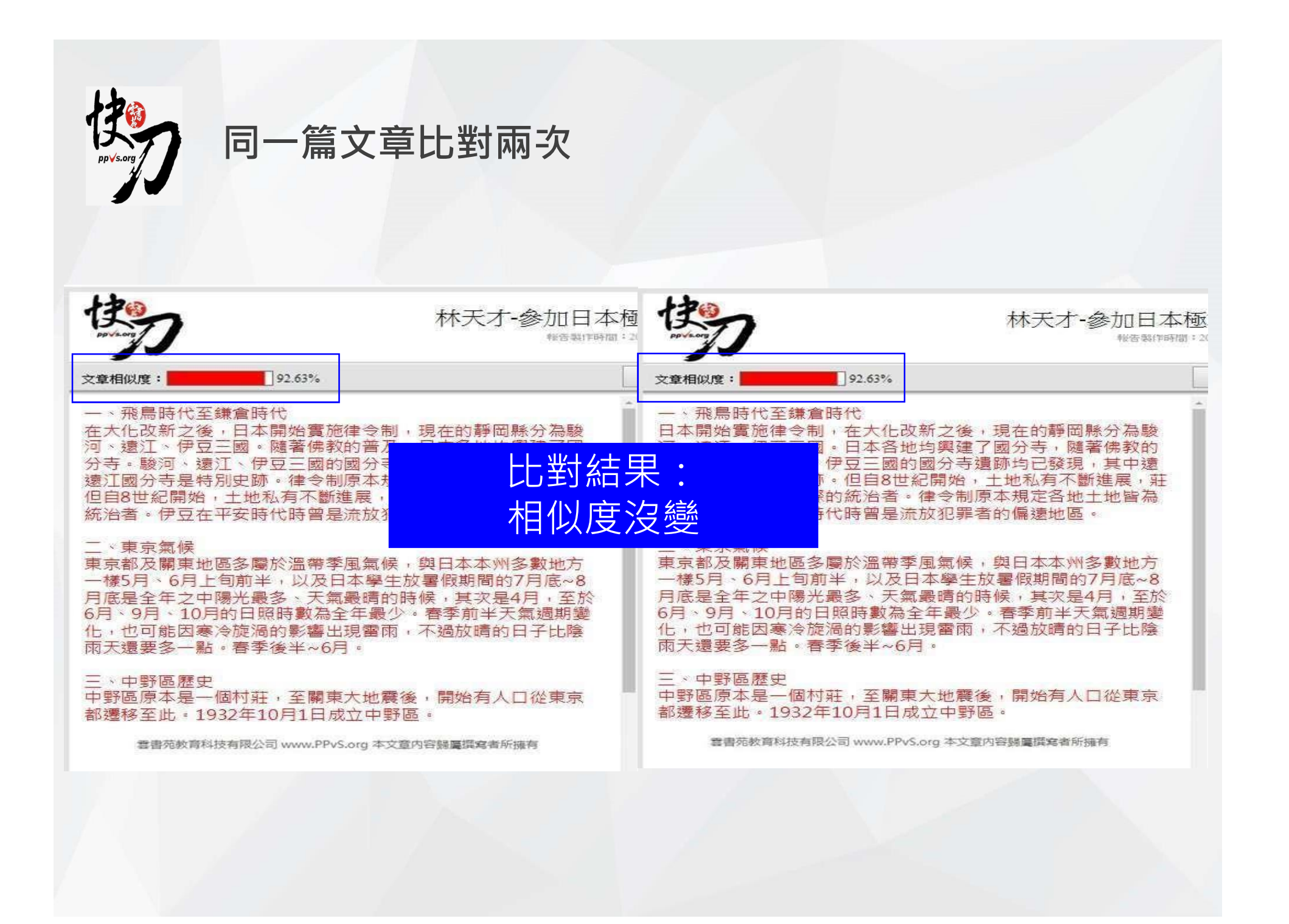

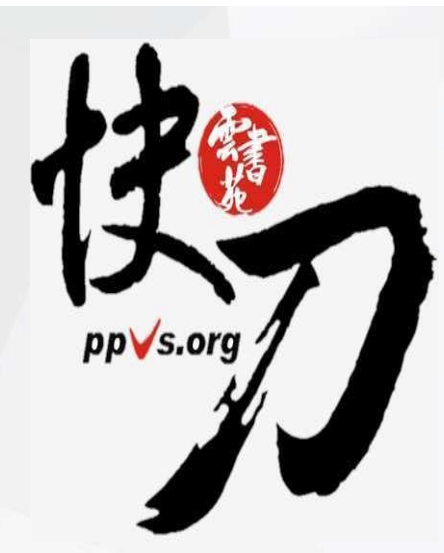

### [4] 段落重組

| 東一火                                                                                                    | 上傳原义<br>林天才-參加日本檀<br>#哲報#FPHM = 3                                                                                                    |                                                                       | <sup>用_→</sup>                                                                                           | 林天才-參加日本極                                                                                                    |
|----------------------------------------------------------------------------------------------------|----------------------------------------------------------------------------------------------------|-----------------------------------------------------------------------|----------------------------------------------------------------------------------------------------|----------------------------------------------------------------------------------------------------|
| 文章相似度:<br>一、飛鳥時代至鎌倉時代<br>在大化改新之後,日本<br>河、蘧江、伊豆三國。<br>分寺。駿河、伊豆三國。<br>送江國分寺是特別史跡<br>但自8世紀開始<br>統治者。伊                                                                                                    | 92.63%<br>代<br>開始實施律令制,現在的靜岡縣分為駿<br>隨著佛教的普及,日本各地均與建了國<br>豆三國的國分寺遺跡均已發現,其中<br>律令制原本規定各地土地皆為公有。<br>有不斷進展,莊園因此成為各地實際的<br>時曾是流放犯罪者的偏遠地區。 |                                                                       | 文章相似度:<br>一、中野區歷史<br>中野區原本是一個村莊<br>都遷移至此。1932年10<br>二、飛鳥時代至鎌倉時本<br>在大化改新之後,日本<br>河、遠江、伊<br>学<br>"""""""" | 92.63%<br>· 至關東大地彠後,開始有人口從東京<br>D月1日成立中野區。<br>代<br>開始實施律令制,現在的靜岡縣分為駿<br>隨著佛教的普及,日本各地均與建了國<br>豆三國的國分寺遺跡均已發現,其中<br>·律令制原本規定各地土地皆為公有。 |
| <ul> <li>一、飛鳥時代至鎌倉</li> <li>午、飛鳥時代至鎌倉</li> <li>主大化改新之後,日</li> <li>岡縣分為駿河、遠江</li> <li>二、東京氣候</li> <li>東京和及關東地區多</li> <li>州多數地方一樣5月</li> <li>三、中野區歷史</li> <li>中野區歴史</li> <li>中原本是一個村</li> <li>二、</li> </ul> | 當時代<br>本開始實施律令制,現在的靜<br>、伊<br>屬於溫帶季風氣候,與日本本<br>、6月<br>批,至關東大地震後,開始有<br>此。1932年10月1日成立中野                                              | 一、中<br>中中口。<br>一中口。<br>二在岡、、<br>天<br>版<br>三東<br>秋<br>の<br>東<br>秋<br>の | 野區歷史<br>原本是一個村莊<br>東京都遷移至山<br>鳥時代至鎌倉田<br>改新之後,日本<br>京氣候<br>及關東地區多屬<br>地方一樣5月、                            | E,至關東大地震後,開始有<br>1932年10月1日成立中里<br>5代<br>開始實施律令制,現在的靜<br>伊<br>6月                                                                   |

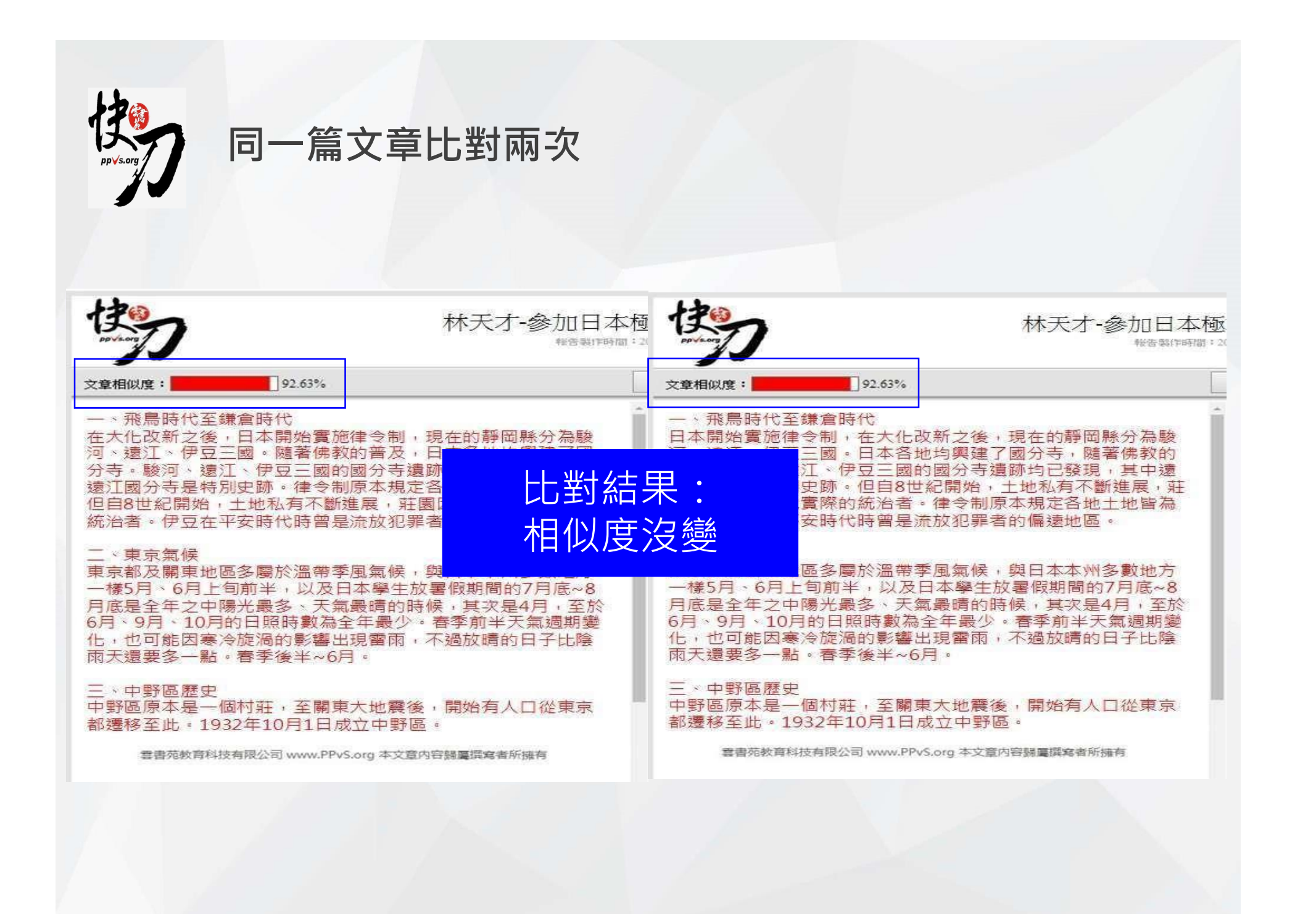

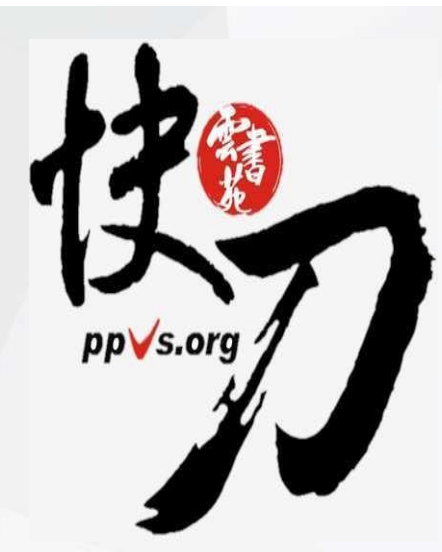

### [5] 拼接法

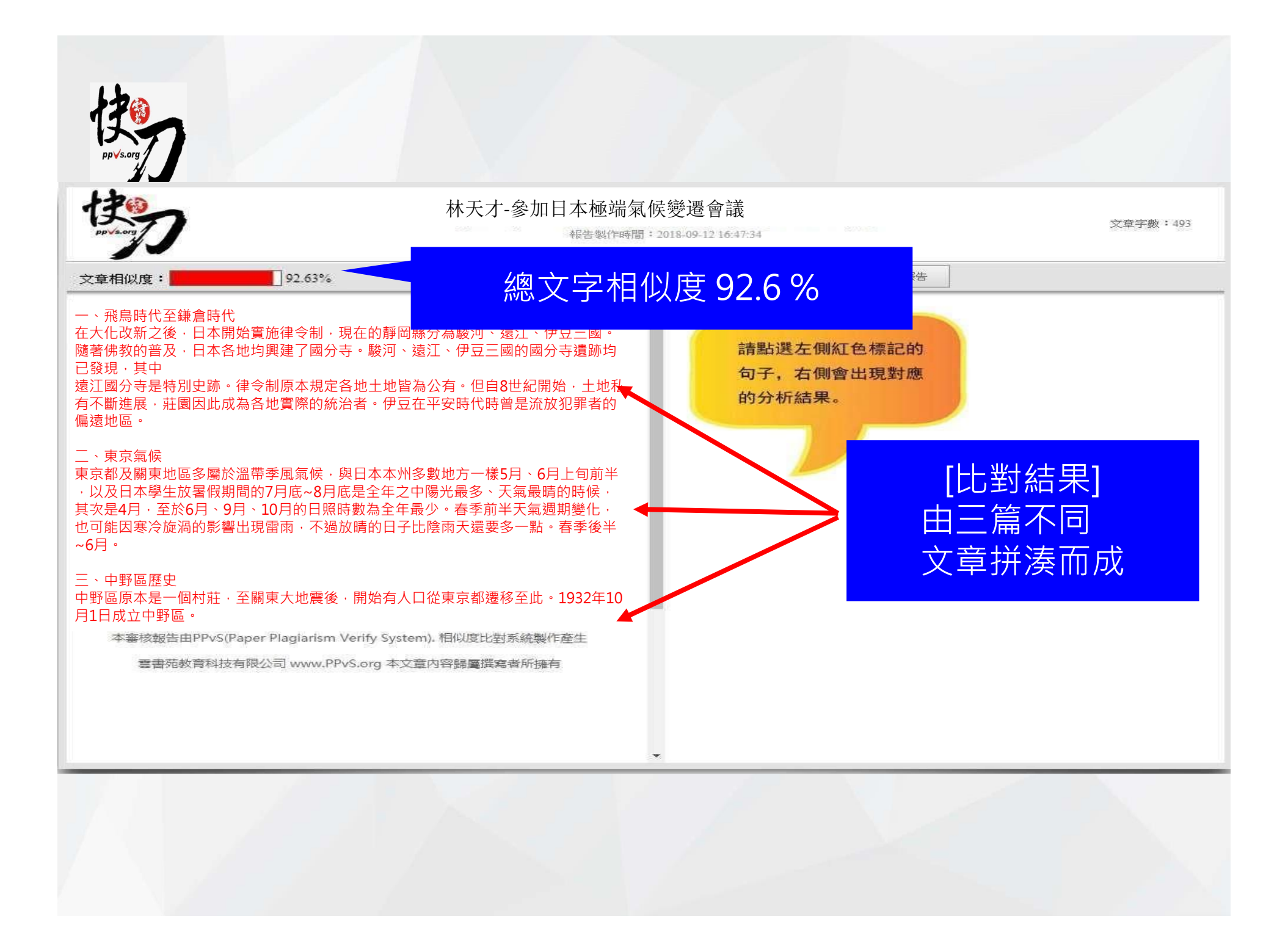

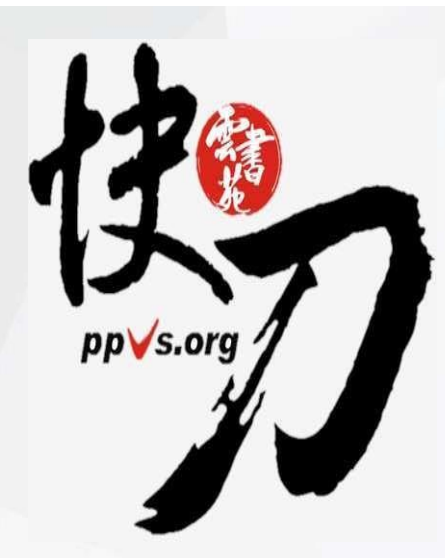

### [6] 不加思索法(全文照抄)

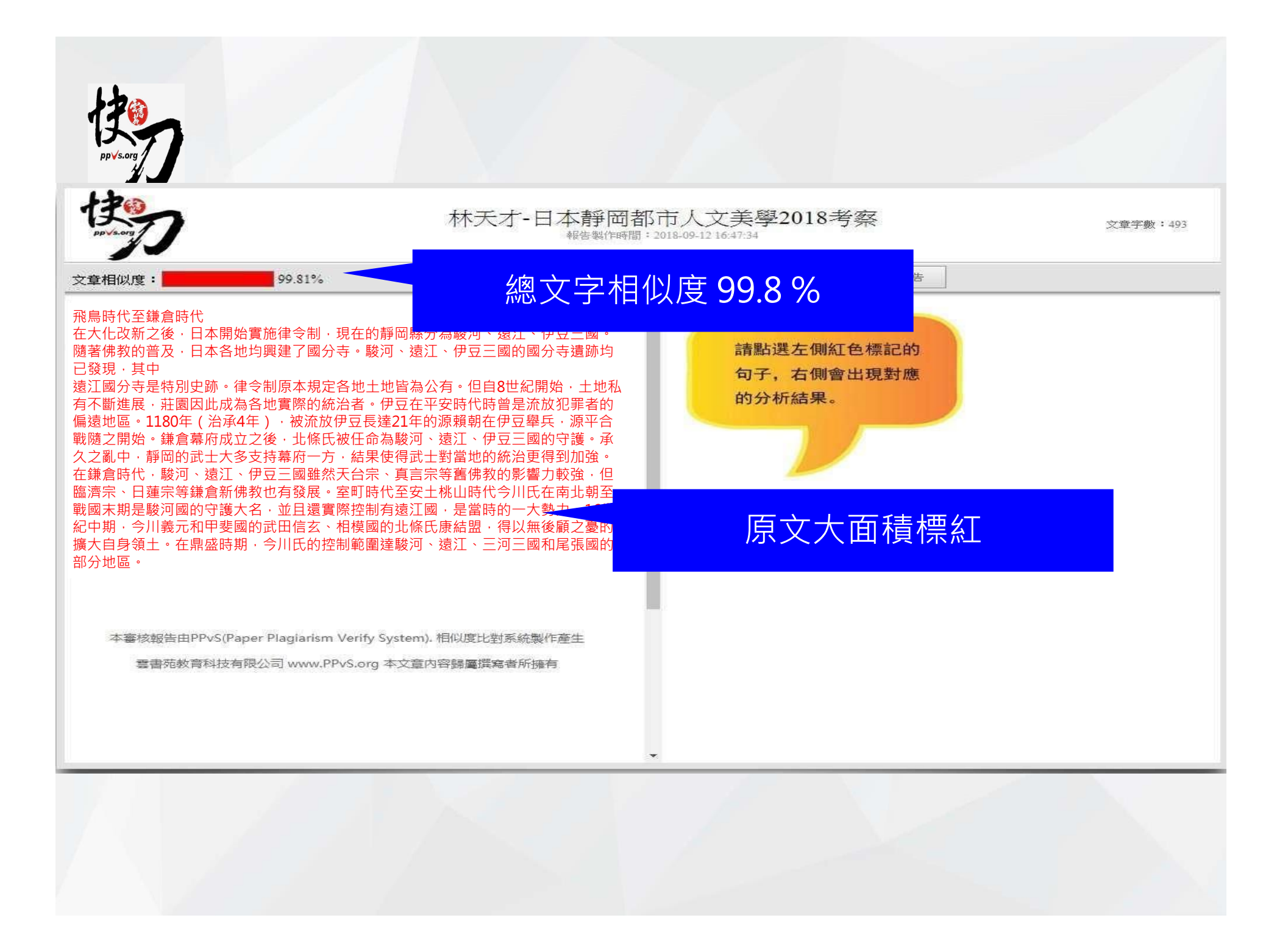

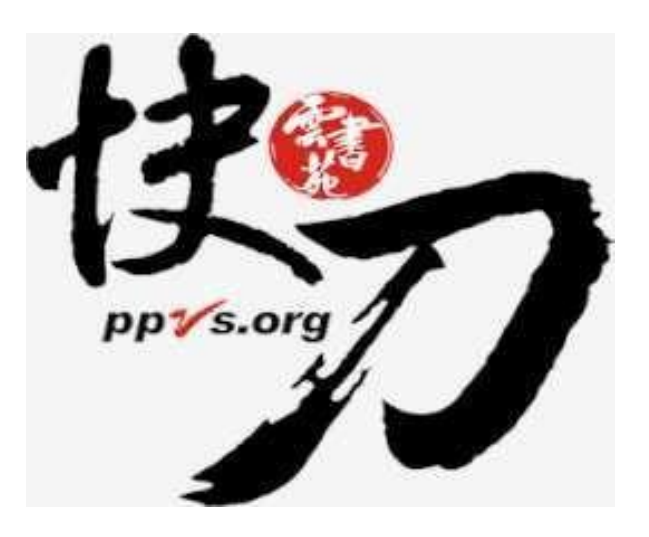

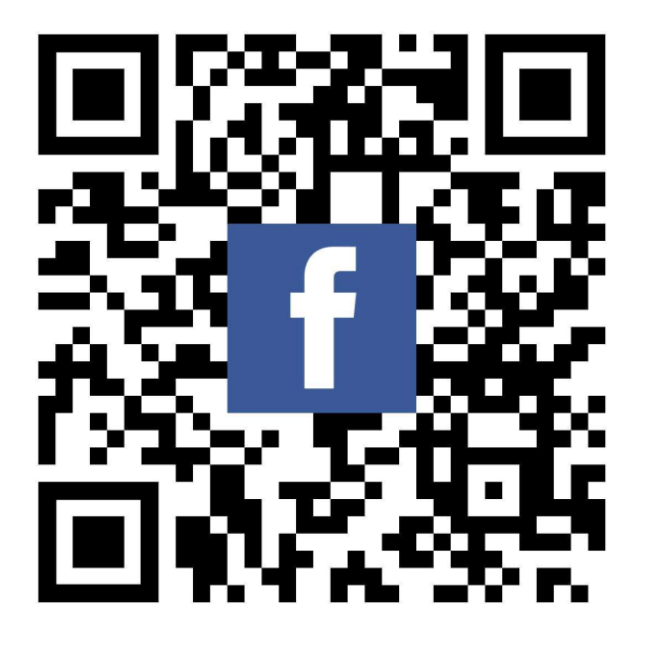

#### 完畢,謝謝!

LINE ID:@ppvs 服務專線:(02)2823-0833 客服信箱:<u>talk@ppvs.org</u> 若您在使用過程中需要協助,歡迎聯繫!